# 

## Q5 / Q4 Series

**User Manual** 用戶手冊 用户手册 Manual del usuario Manuel de l'utilisateur Benutzerhandbuch Руководство пользователя Gebruikershandleiding Instrukcja obsługi Uživatelská příručka Εγχειρίδιο χρήσης Kullanım Kılavuzu Manuale d'uso Handbok Brugervejledning Brukerveiledning Käyttöohje Felhasználói kézikönyv مدختسمل ليل Manual do Usuário ユーザーマニュアル

## Vorwort

#### Urheberrecht

©2014 Vivitek . **VIVITEK**<sup>®</sup> ist eine Marke der DELTA Corporation. Andere Marken sind das Eigentum ihrer jeweiligen Inhaber. Bei Werten, Gewichtsangaben und Abmessungen handelt es sich um Näherungswerte. Die technischen Daten können ohne Vorankündigung geändert werden.

#### Haftungsausschluss

Die Informationen in diesem Dokument können ohne Ankündigung geändert werden. Der Hersteller gibt keine Zusicherungen oder Garantien hinsichtlich des Dokumenteninhaltes; insbesondere übernimmt er keine Haftung bei jeglichen implizierten Garantien zu Markttauglichkeit oder Eignung zu einem bestimmten Zweck. Der Hersteller behält sich das Recht vor, diese Publikation zu überarbeiten und von Zeit zu Zeit Änderungen am Inhalt vorzunehmen, ohne sich zu verpflichten, jegliche Personen von derartigen Überarbeitungen oder Änderungen in Kenntnis zu setzen.

#### Markenanerkennung

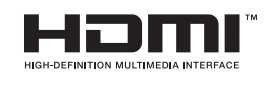

HDMI, das HDMI-Logo und High-Definition Multimedia Interface sind Marken oder eingetragene Marken von HDMI Licensing LLC in den Vereinigten Staaten und anderen Ländern.

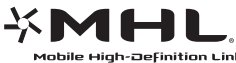

MHL, das MHL-Logo und Mobile High-Definition Link sind Marken High-Befinition Link oder eingetragene Marken von MHL Licensing, LLC.

Alle anderen in dieser Anleitung verwendeten Produktnamen sind das Eigentum ihrer jeweiligen Inhaber und werden entsprechend anerkannt.

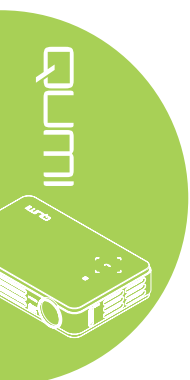

#### Wichtige Sicherheitshinweise

#### Wichtig:

Wir empfehlen Ihnen dringend, diesen Abschnitt aufmerksam zu lesen, bevor Sie den Qumi in Betrieb nehmen. Diese Sicherheits- und Nutzungsanweisungen stellen sicher, dass Sie den Qumi viele Jahre sicher nutzen können. Bewahren Sie diese Anleitung zum zukünftigen Nachschlagen auf.

#### Verwendete Symbole

Warnsymbole am Gerät und in dieser Anleitung sollen Sie vor gefährlichen Situationen warnen.

Die folgenden, in dieser Anleitung verwendeten Stile sollen Sie auf wichtige Informationen aufmerksam machen.

#### Hinweis:

Bietet zusätzliche Informationen zum Thema.

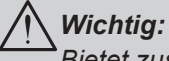

Bietet zusätzliche Informationen, die unbedingt beachtet werden sollten.

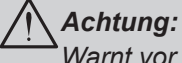

Warnt vor Situationen, bei denen das Gerät beschädigt werden kann.

#### Warnung:

Warnt Sie vor Situationen, in denen Schäden am Gerät, eine gefährliche Umgebung oder Verletzungen verursacht werden können.

In der gesamten Anleitung werden Komponenten und Einträge in OSD-Menüs durch Fettschrift angezeigt; Beispiel:

"Drücken Sie zum Öffnen des Hauptmenüs die MENU-Taste an der Fernbedienung."

#### Allgemeine Sicherheitshinweise

- Öffnen Sie das Gehäuse des Gerätes nicht. Es befinden sich keine vom Benutzer reparierbaren Teile im Inneren. Wenden Sie sich bei Reparaturbedarf an qualifiziertes Kundendienstpersonal.
- Halten Sie alle Warn- und Sicherheitshinweise in dieser Anleitung und am Gerät ein.
- Die Projektionslichtquelle ist extrem hell. Blicken Sie zur Vermeidung von Augenschäden nicht direkt in das Objektiv, wenn die LED eingeschaltet ist.
- Stellen Sie das Gerät nicht auf einen instabilen Untergrund oder Ständer.
- Verwenden Sie das System nicht in der Nähe von Wasser, im direkten Sonnenlicht oder in der unmittelbaren Umgebung von Wärmequellen.
- Platzieren Sie keine schweren Gegenstände wie Bücher oder Taschen auf dem Gerät.

#### Qumi-Installationshinweis

• Halten Sie einen Abstand von mindestens 50 cm rund um die Belüftungsöffnungen ein.

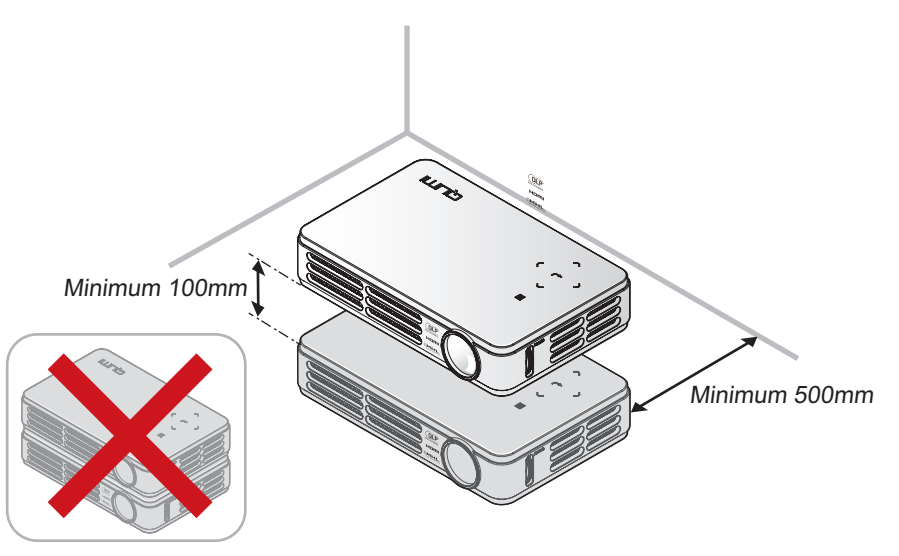

- Stellen Sie sicher, dass die Zuluftöffnungen nicht die heiße Luft von den Abluftöffnungen ansaugen.
- Wenn Sie den Qumi in einem eingeschlossenen Raum betreiben, müssen Sie darauf achten, dass die Lufttemperatur innerhalb des Einbaus die Betriebstemperatur nicht überschreitet, während der Qumi läuft; zudem dürfen Zu- und Abluftöffnungen nicht blockiert werden.
- Alle Einbauten sollten eine zertifizierte Thermikbewertung bestehen, die sicherstellt, dass der Qumi die warme Abluft nicht wieder ansaugt, da dies zu einer Abschaltung des Gerätes führen kann, sobald die Temperatur innerhalb des Gehäuses den Betriebstemperaturbereich überschreitet.

#### Achtung:

Verwenden Sie den Qumi nicht an staubigen Orten.

#### Sicherheit bei der Stromversorgung

- · Verwenden Sie nur das mitgelieferte Netzteil.
- Platzieren Sie nichts auf dem Kabel. Verlegen Sie das Kabel so, dass niemand darauf treten kann.
- Entfernen Sie die Batterie aus der Fernbedienung, wenn diese eingelagert oder längere Zeit nicht benutzt wird.

#### Qumi reinigen

• Ziehen Sie das Netzkabel vor der Reinigung. Siehe Qumi reinigen auf Seite 42.

#### Hinweis:

Der Qumi wird im Betrieb warm. Lassen Sie den Qumi abkühlen, bevor Sie ihn in einem Fach oder dergleichen aufbewahren.

#### Warnhinweise zu Richtlinien

Lesen Sie sich vor der Installation und Inbetriebnahme des Qumi die Richtlinienhinweise unter *Richtlinienkonformität* auf Seite 51 durch.

#### Erklärungen zu Symbolen

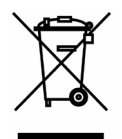

Entsorgung: Entsorgen Sie elektrische und elektronische Altgeräte nicht im Hausmüll oder über die städtische Abfallentsorgung. EU-Länder erfordern die Nutzung separater Sammelsysteme zum Recycling.

#### Hauptmerkmale

- Leicht, einfach zu verstauen und zu transportieren.
- · Kompatibel mit allen Hauptvideostandards, inklusive NTSC, PAL und SECAM.
- Die hohe Helligkeit ermöglicht Präsentationen bei Tageslicht oder Zimmerbeleuchtung.
- Unterstützt zur Erzeugung kristallklarer Bilder eine Datenauflösung bis UXGA bei 16,7 Millionen Farben.
- Flexible Einrichtung ermöglicht Front- und Rückprojektion (Decken- oder Bodenmontage).
- Projektionen in Blickrichtung bleiben rechteckig; bei angewinkelten Projektionen steht eine erweiterte Trapezkorrektur zur Verfügung.
- Die Eingangsquelle wird automatisch erkannt.

#### Über diese Anleitung

Diese Anleitung richtet sich an Endverbraucher und beschreibt die Installation und Bedienung des Qumi. Wenn möglich, befinden sich relevante Informationen – wie Abbildungen und deren Beschreibungen – direkt auf der zugehörigen Seite. Dieses Drucker-freundliche Format dient Ihrem Komfort und hilft zum Schutz der Umwelt dabei Papier einzusparen. Wir empfehlen Ihnen, nur die erforderlichen Abschnitte auszudrucken.

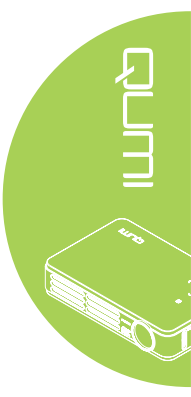

## Inhaltsverzeichnis

| Vorwort                                                                                                    | ii                                                                                                    |
|----------------------------------------------------------------------------------------------------|----------------------------------------------------------------------------------------------------|
| Kapitel 1 Auf einen Blick                                                                                                    | 1                                                                                                    |
| Übersicht                                                                                                    | 1                                                                                                    |
| Standard Zubehör                                                                                                    | 3                                                                                                    |
| Optionales Zubehör                                                                                                    | 3                                                                                                    |
| Fernbedienung                                                                                                    | 4                                                                                                    |
| Tasten an Qumi und Fernbedienung                                                                                                    | 4                                                                                                    |
| Medienplayer-Schnittstelle                                                                                                    | 5                                                                                                    |
| Kapitel 2 Erste Schritte                                                                                                    | 6                                                                                                    |
| Was Sie benötigen                                                                                                    | 6                                                                                                    |
| Qumi einrichten                                                                                                    | 7                                                                                                    |
| Fernbedienung einrichten                                                                                                    | 13                                                                                                    |
| Kapitel 3 Qumi-Mediensammlung                                                                                                    |                                                                                                    |
| Übersicht                                                                                                    |                                                                                                    |
| Musik                                                                                                    |                                                                                                    |
| Filme                                                                                                    |                                                                                                    |
| Fotos                                                                                                    |                                                                                                    |
| Dokumentenbetrachter                                                                                                    |                                                                                                    |
| Wi-Fi                                                                                                    |                                                                                                    |
| Webbrowser                                                                                                    | 21                                                                                                    |
| Wi-Fi-Anzeige                                                                                                    |                                                                                                    |
| Einstellungen                                                                                                    | 23                                                                                                    |
|                                                                                                    |                                                                                                    |
| Kapitel 4 OSD-Einstellungen                                                                                                    |                                                                                                    |
| Kapitel 4 OSD-Einstellungen                                                                                                    | <b>25</b>                                                                                                  |
| Kapitel 4 OSD-Einstellungen<br>OSD-Menüeinstellungen<br>OSD-Sprache festlegen                                                                                                    |                                                                                                    |
| Kapitel 4 OSD-Einstellungen<br>OSD-Menüeinstellungen<br>OSD-Sprache festlegen<br>Übersicht über das OSD-Menü                                                                                                    |                                                                                                    |
| Kapitel 4 OSD-Einstellungen<br>OSD-Menüeinstellungen<br>OSD-Sprache festlegen<br>Übersicht über das OSD-Menü<br>Bild-Menü                                                                                                    | 25<br>25<br>26<br>27<br>30                                                                                 |
| Kapitel 4 OSD-Einstellungen<br>OSD-Menüeinstellungen<br>OSD-Sprache festlegen<br>Übersicht über das OSD-Menü<br>Bild-Menü<br>Computer-Menü                                                                                                    | <b>25</b><br>25<br>26<br>27<br>30<br>32                                                                    |
| Kapitel 4 OSD-Einstellungen<br>OSD-Menüeinstellungen<br>OSD-Sprache festlegen<br>Übersicht über das OSD-Menü<br>Bild-Menü<br>Computer-Menü<br>Video / Audio-Menü                                                                                                    | 25<br>26<br>27<br>30<br>32<br>33                                                                           |
| Kapitel 4 OSD-Einstellungen<br>OSD-Menüeinstellungen<br>OSD-Sprache festlegen<br>Übersicht über das OSD-Menü<br>Bild-Menü<br>Computer-Menü<br>Video / Audio-Menü<br>Installation I-Menü                                                                                                    | <b>25</b><br>26<br>27<br>30<br>32<br>33<br>35                                                              |
| Kapitel 4 OSD-Einstellungen<br>OSD-Menüeinstellungen<br>OSD-Sprache festlegen<br>Übersicht über das OSD-Menü<br>Bild-Menü<br>Computer-Menü<br>Video / Audio-Menü<br>Installation I-Menü<br>Installation II-Menü                                                                                                    | 25<br>26<br>26<br>27<br>30<br>32<br>33<br>33<br>35<br>37                                                   |
| Kapitel 4 OSD-Einstellungen.         OSD-Menüeinstellungen.         OSD-Sprache festlegen.         Übersicht über das OSD-Menü.         Bild-Menü         Computer-Menü.         Video / Audio-Menü.         Installation I-Menü         Installation II-Menü         Kapitel 5 Ihren Qumi pflegen.                                                                                                    | 25<br>26<br>27<br>30<br>32<br>33<br>35<br>37<br>42                                                         |
| Kapitel 4 OSD-Einstellungen.         OSD-Menüeinstellungen.         OSD-Sprache festlegen.         Übersicht über das OSD-Menü.         Bild-Menü         Computer-Menü.         Video / Audio-Menü.         Installation I-Menü         Installation II-Menü         Qumi reinigen                                                                                                    | <b>25</b> 25 26 27 30 32 33 33 35 37 <b>42</b> 42                                                          |
| Kapitel 4 OSD-Einstellungen.         OSD-Menüeinstellungen.         OSD-Sprache festlegen.         Übersicht über das OSD-Menü.         Bild-Menü         Computer-Menü.         Video / Audio-Menü.         Installation I-Menü         Installation II-Menü         Qumi reinigen         Objektiv reinigen                                                                                                    | <b>25</b> 26 27 27 30 32 33 35 35 37 <b>42</b> 42 42 42                                                    |
| Kapitel 4 OSD-Einstellungen.         OSD-Menüeinstellungen.         OSD-Sprache festlegen.         Übersicht über das OSD-Menü.         Bild-Menü         Computer-Menü.         Video / Audio-Menü.         Installation I-Menü         Installation II-Menü         Qumi reinigen         Objektiv reinigen         Problemlösung.                                                                                                    | <b>25</b> 26 27 27 30 32 33 35 37 <b>42</b> 42 42 42 43                                                    |
| Kapitel 4 OSD-Einstellungen         OSD-Menüeinstellungen         OSD-Sprache festlegen         Übersicht über das OSD-Menü         Bild-Menü         Computer-Menü         Video / Audio-Menü         Installation I-Menü         Installation II-Menü         Qumi reinigen         Objektiv reinigen         Problemlösung         Vivitek-Kundendienstseite                                                                                                    | <b>25</b> 26 27 27 30 32 33 35 37 <b>42</b> 42 42 42 43 43 46                                              |
| Kapitel 4 OSD-Einstellungen.         OSD-Menüeinstellungen.         OSD-Sprache festlegen.         Übersicht über das OSD-Menü.         Bild-Menü         Computer-Menü.         Video / Audio-Menü.         Installation I-Menü         Installation II-Menü         Qumi reinigen         Objektiv reinigen         Problemlösung.         Vivitek-Kundendienstseite.         Technische Daten                                                                                                    | <b>25</b> 26 27 27 30 32 33 35 37 <b>42</b> 42 42 42 42 43 46 47                                           |
| Kapitel 4 OSD-Einstellungen.         OSD-Menüeinstellungen.         OSD-Sprache festlegen.         Übersicht über das OSD-Menü.         Bild-Menü         Computer-Menü.         Video / Audio-Menü.         Installation I-Menü         Installation II-Menü         Qumi reinigen         Objektiv reinigen         Problemlösung.         Vivitek-Kundendienstseite.         Technische Daten         Projektionsabstand vs. Projektionsgröße                                                                                                    | <b>25</b> 26 27 27 30 32 33 35 37 <b>42</b> 42 42 42 43 43 46 47 48                                        |
| Kapitel 4 OSD-Einstellungen         OSD-Menüeinstellungen         OSD-Sprache festlegen         Übersicht über das OSD-Menü         Bild-Menü         Computer-Menü         Video / Audio-Menü         Installation I-Menü         Installation II-Menü         Qumi reinigen         Objektiv reinigen         Problemlösung         Vivitek-Kundendienstseite         Technische Daten         Projektionsabstand vs. Projektionsgröße         Tabelle zu Projektionsabstand und -größe                                                                                                    | <b>25</b> 26 27 27 30 32 33 35 35 37 <b>42</b> 42 42 42 42 42 42 43 46 47 48 48                            |
| Kapitel 4 OSD-Einstellungen         OSD-Menüeinstellungen         OSD-Sprache festlegen         Übersicht über das OSD-Menü         Bild-Menü         Computer-Menü         Video / Audio-Menü         Installation I-Menü         Installation II-Menü         Qumi reinigen         Objektiv reinigen         Problemlösung         Vivitek-Kundendienstseite         Technische Daten         Projektionsabstand vs. Projektionsgröße         Tabelle zu Projektionsabstand und -größe                                                                                                    | <b>25</b> 25 26 27 27 30 32 33 35 37 <b>42</b> 42 42 42 43 42 42 43 44 43 46 47 48 48 48 49                |
| Kapitel 4 OSD-Einstellungen         OSD-Menüeinstellungen         OSD-Sprache festlegen         Übersicht über das OSD-Menü         Bild-Menü         Computer-Menü         Video / Audio-Menü         Installation I-Menü         Installation II-Menü         Qumi reinigen         Objektiv reinigen         Problemlösung         Vivitek-Kundendienstseite         Technische Daten         Projektionsabstand vs. Projektionsgröße         Tabelle zu Projektionsabstand und -größe         Tabelle zum Taktungsmodus         Qumi-Abmessungen                                                                              | <b>25</b> 26 27 27 30 32 33 35 35 37 <b>42</b> 42 42 42 42 42 42 42 42 43 46 47 48 48 48 49 50             |
| Kapitel 4 OSD-Einstellungen         OSD-Menüeinstellungen         OSD-Sprache festlegen         Übersicht über das OSD-Menü         Bild-Menü         Computer-Menü         Video / Audio-Menü         Installation I-Menü         Installation II-Menü         Qumi reinigen         Objektiv reinigen         Problemlösung         Vivitek-Kundendienstseite         Technische Daten         Projektionsabstand vs. Projektionsgröße         Tabelle zu Projektionsabstand und -größe         Tabelle zum Taktungsmodus         Qumi-Abmessungen         Richtlinienkonformität                                               | <b>25</b> 25 26 27 27 30 32 33 35 37 <b>42</b> 42 42 42 43 46 47 48 48 48 49 50 50 51                      |
| Kapitel 4 OSD-Einstellungen.         OSD-Menüeinstellungen.         OSD-Sprache festlegen.         Übersicht über das OSD-Menü.         Bild-Menü         Computer-Menü.         Video / Audio-Menü.         Installation I-Menü         Installation II-Menü         Qumi reinigen         Objektiv reinigen.         Problemlösung.         Vivitek-Kundendienstseite.         Technische Daten         Projektionsabstand vs. Projektionsgröße         Tabelle zu Projektionsabstand und -größe         Tabelle zum Taktungsmodus.         Qumi-Abmessungen         Richtlinienkonformität         Sicherheitszertifizierungen | <b>25</b> 25 26 27 27 30 32 33 35 35 37 <b>42</b> 42 42 42 42 42 42 42 42 42 43 46 47 48 48 49 50 50 51 51 |

## Kapitel 1 Auf einen Blick

## Übersicht

Ansicht von vorne/oben/rechts

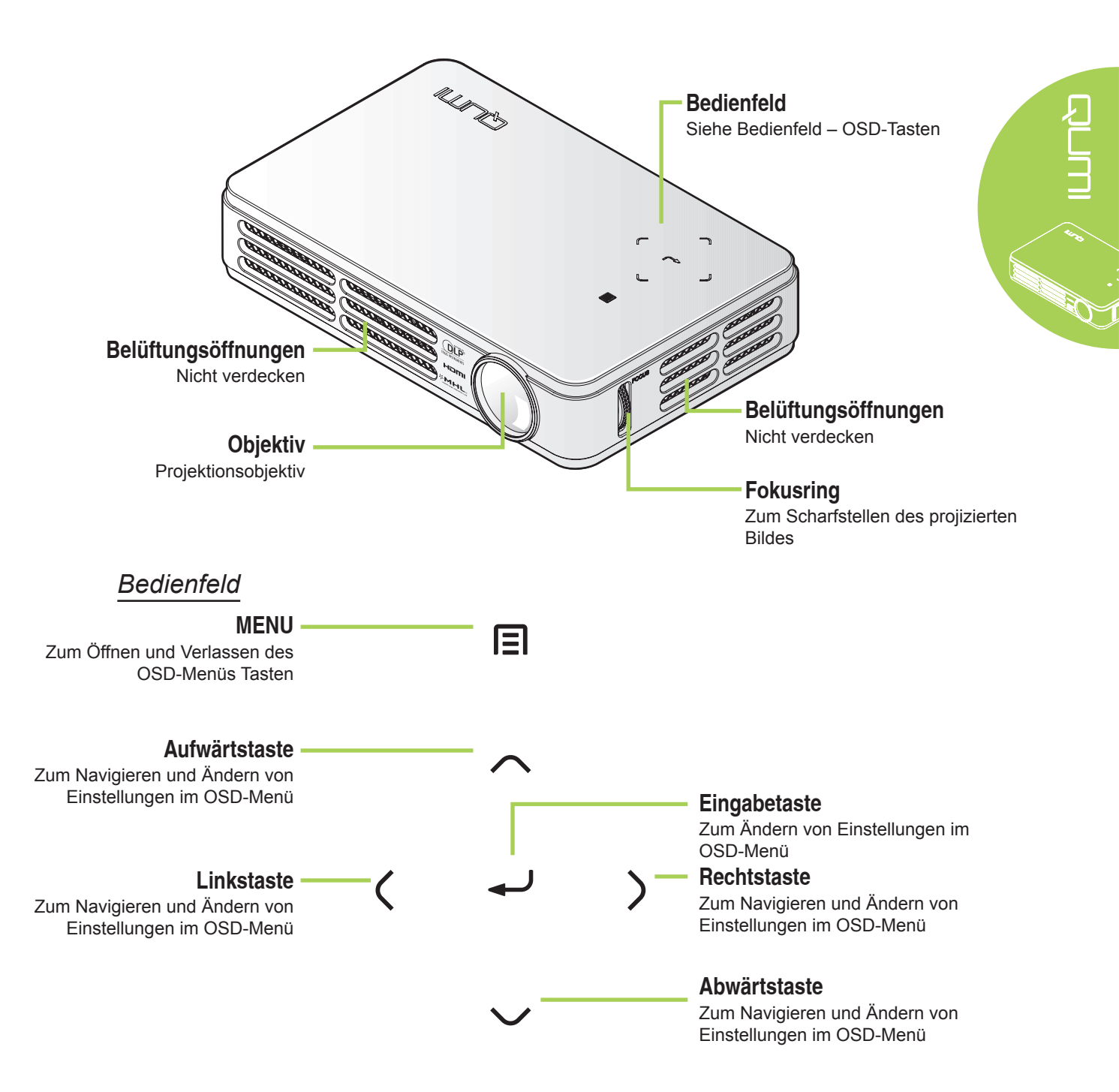

#### Ansicht von hinten/oben/links

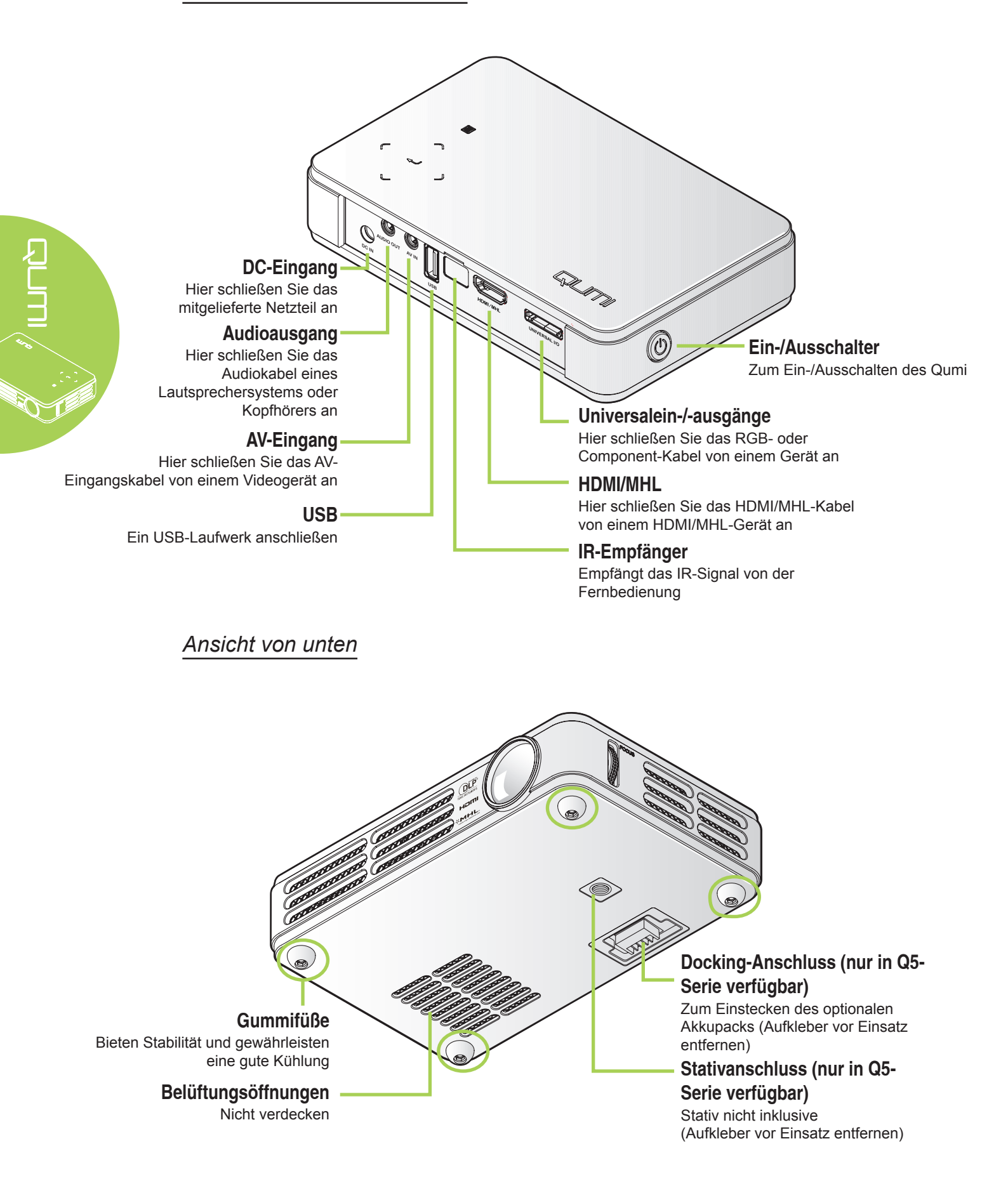

## Standard Zubehör

Folgendes Zubehör wird beim Qumi mitgeliefert:

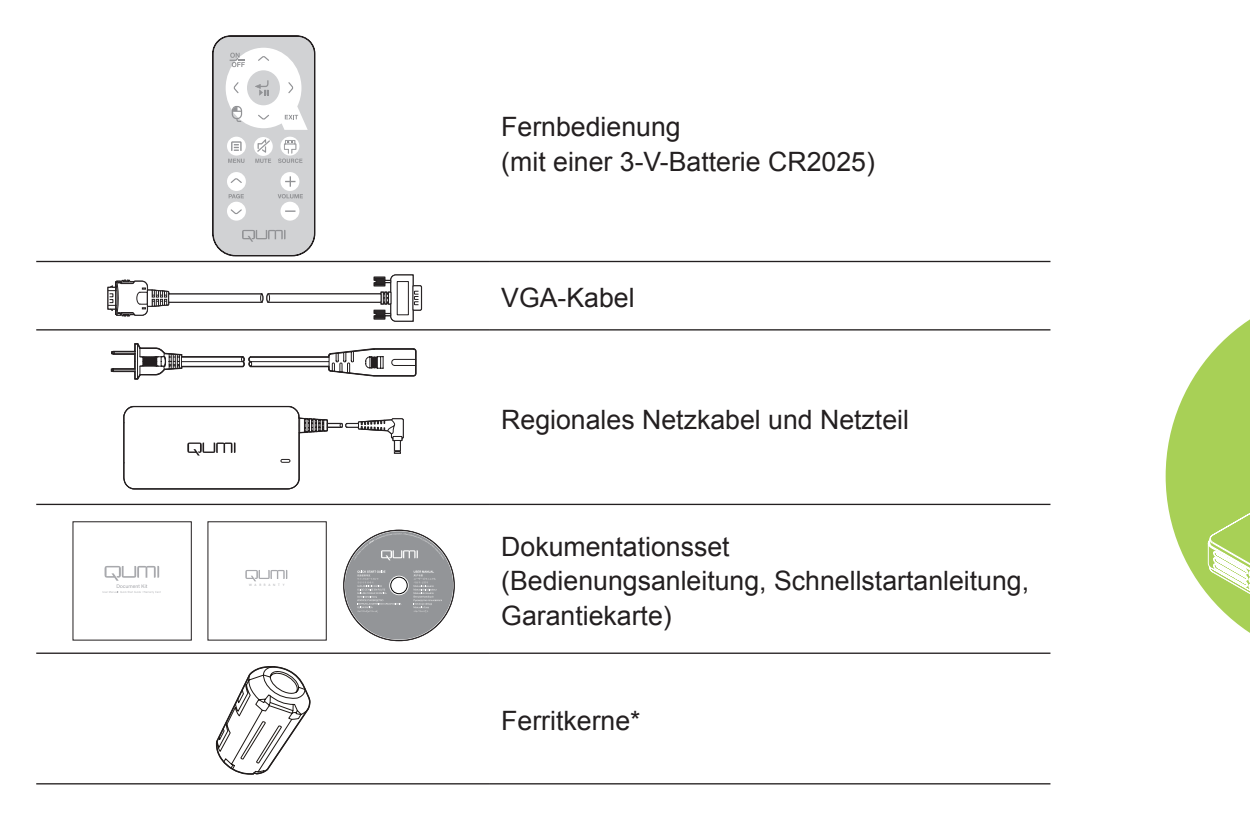

## **Optionales Zubehör**

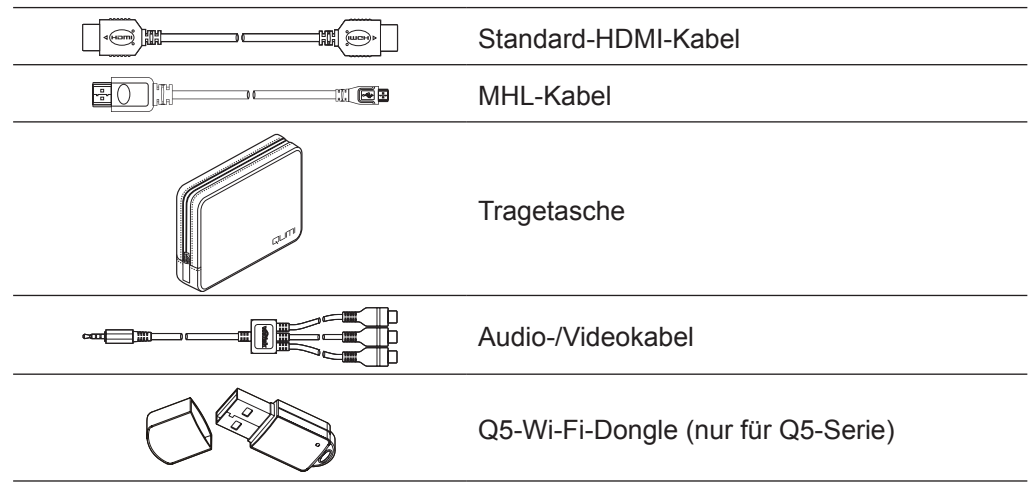

Wenden Sie sich umgehend an Ihren Händler, falls etwas fehlen oder beschädigt sein sollte bzw. das Gerät nicht funktioniert. Wie empfehlen, das Originalverpackungsmaterial aufzubewahren, falls Sie das Gerät einmal zur Inanspruchnahme des Garantieservices einsenden müssen.

#### Hinweis:

Das Zubehör kann je nach Modell variieren.

\* Zur Sicherstellung einer hohen Leistung bei Ihrer Projektion und zur Vermeidung elektromagnetischer Störung (EMV) sollten Sie das VGA- oder HDMI-Videoeingangskabel mit den mitgelieferten Ferritkernen ausstatten.

## Fernbedienung

#### Aufwärtstaste

Zum Navigieren und Ändern von Einstellungen im OSD-Menü. Cursor-Navigation bei Verwendung des Webbrowsers.

#### ON/OFF

OFF

E

MENU

PAGE

 $\rangle$ 

EXIT

P

SOURCE

+

VOLUME

ЪШ

 $\mathbf{R}$ 

MUTE

Zum Ein- oder Ausschalten des Qumi.

#### Linkstaste

Zum Navigieren und Ändern von Einstellungen im OSD-Menü. Cursor-Navigation bei Verwendung des Webbrowsers.

### Maus

Mauslinkstaste beim Einsatz des Webbrowsers.

#### MENU -

Zum Öffnen und Verlassen des OSD-Menüs.

#### Seite aufwärts/abwärts

Zum Auf- und Abwärtsblättern beim Einsatz des Webbrowsers.

#### Eingabe

Zum Ändern von Einstellungen im OSD-Menü. Eingabe-Funktion bei Verwendung

des Webbrowsers.

#### Rechtstaste

Zum Navigieren und Ändern von Einstellungen im OSD-Menü. Cursor-Navigation bei Verwendung des Webbrowsers.

#### Abwärtstaste

Zum Navigieren und Ändern von Einstellungen im OSD-Menü. Cursor-Navigation bei Verwendung des Webbrowsers.

#### EXIT

Zum Schließen des OSD-Menüs. Verlassen-Funktion bei Verwendung des Webbrowsers.

#### MUTE

Zum Stummschalten des integrierten Lautsprechers.

#### SOURCE

Zum Ändern der Eingangsquelle. Lautstärke erhöhen/ verringern Lautstärke ändern.

#### / Wichtig:

**1.** Achten Sie darauf, dass sich keine Hindernisse zwischen Fernbedienung und Qumi befinden. Falls sich Hindernisse in dem Bereich zwischen Fernbedienung und Qumi befinden, kann das Signal von bestimmten reflektierenden Oberflächen zurückgeworfen werden.

**2.** Die Tasten am Qumi haben dasselbe Layout und ähnliche Funktionen wie die entsprechenden Tasten an der Fernbedienung. Diese Bedienungsanleitung beschreibt die Funktionen basierend auf der Fernbedienung.

#### Hinweis:

Webbrowser und Lautsprecher sind nur in der Q5-Serie verfügbar

### Tasten an Qumi und Fernbedienung

Der Qumi kann sowohl über die Fernbedienung als auch über das Bedienfeld an der Oberseite des Qumi bedient werden. Alle Funktionen können mit der Fernbedienung ausgeführt werden; das Bedienfeld am Qumi ermöglicht durch Tastenkombinationen jedoch die Nutzung derselben Funktionen.

Die Fernbedienung dient nicht nur der Navigation des Cursors in den Menüs, sondern kann auch zur Steuerung der Medienfunktionen (Musik- und Videowiedergabe) genutzt werden. Weitere Einzelheiten zur Steuerung der Medienfunktionen mit Hilfe der Fernbedienung finden Sie unter 14.

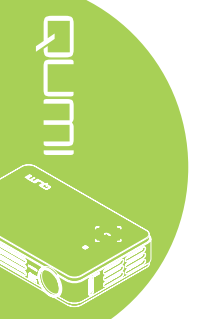

## Medienplayer-Schnittstelle

Die Medienplayer-Schnittstelle ist die Hauptschnittstelle der Qumi Q5-Serie. Wenn ein USB-Gerät beim Einschalten des Qumi eingesteckt ist, erscheint die Medienplayer-Schnittstelle. Auf der Medienplayer-Schnittstelle können Sie festlegen, welcher Medientyp angezeigt werden soll; wählen Sie dazu:

- Musik Ein Musikplayer, mit dem Sie mehrere Typen von Audiodateien wiedergeben können.
- Film Ein einfach zu handhabender Videoplayer, der mehrere Film-/Videoformate unterstützt.
- · Foto Ein Fotobetrachter, der auch über eine Diaschaufunktion verfügt.
- Dokumentenbetrachter Ein Dokumentenbetrachter zur Anzeige von Dokumenten.
- Wi-Fi-Anzeige Zur Konfiguration der Verbindung mit einem kabellosen Zugangspunkt.
- Webbrowser ein Webbrowser zum Surfen im Internet.
- Wi-Fi Zur Auswahl eines Wi-Fi-Zugangspunktes wählen.
- Einstellungen In diesem Menü können die Einstellungen des Qumi angepasst werden.

#### Hinweis:

*Wi-Fi-* & Webbrowser-Funktionen sind nur mit dem optionalen Dongle des Q5 verfügbar. *Qumi-Mediensammlung ist nur in Q5-Serie verfügbar.* 

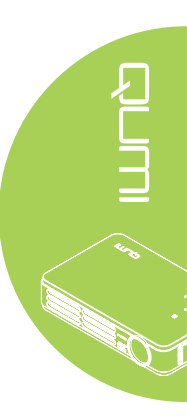

## **Kapitel 2 Erste Schritte**

## Was Sie benötigen

Sie können zahlreiche Arten externer Geräte und Peripherie am Qumi anschließen. Schließen Sie beispielsweise zur Musikwiedergabe externe oder tragbare Musikwiedergabegeräte an. Durch den Anschluss von DVD-, VCD- und VHS-Playern können Sie Videos wiedergeben. Video- und Fotowiedergabe sind auch über Camcorder und Digitalkameras möglich. Wenn Sie Dokumente oder andere Medientypen wiedergeben möchten, können Sie das Gerät zudem mit Computern sowie Peripherie, wie USB-Laufwerken, verbinden.

Diese Geräte können Sie über ein geeignetes Kabel mit dem Qumi verbinden. Achten Sie darauf, dass das Anschlussgerät über einen geeigneten Ausgang verfügt.

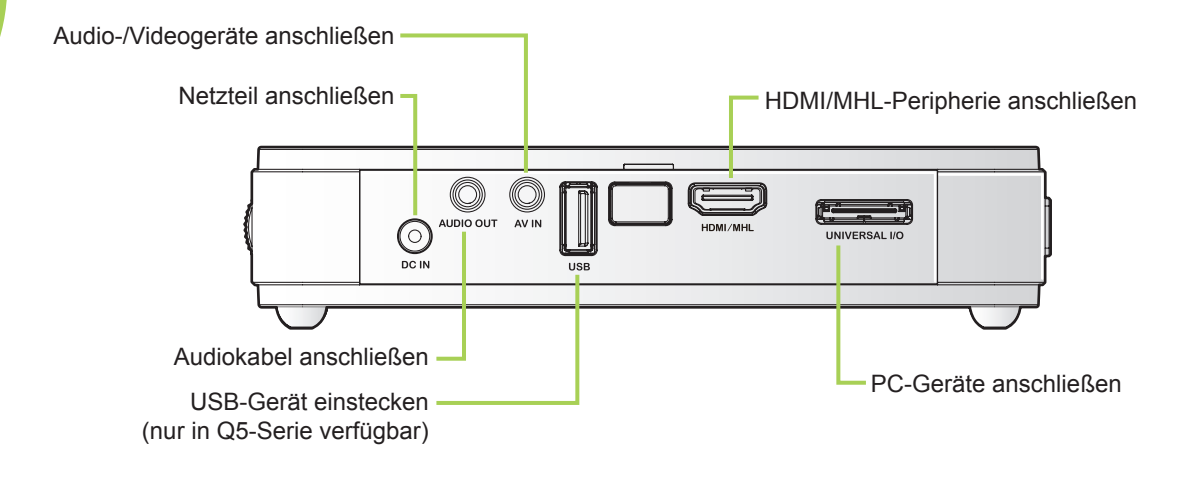

#### Marnung:

Trennen Sie vor dem Anschließen aus Sicherheitsgründen sowohl den Qumi als auch die Anschlussgeräte vom Stromnetz.

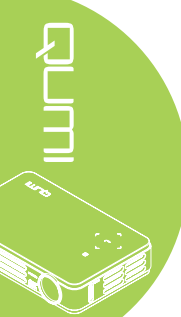

## Qumi einrichten

#### Peripherie per HDMI anschließen

Schließen Sie HDMI-kompatible Peripherie über ein HDMI-Kabel (optional) am Qumi an.

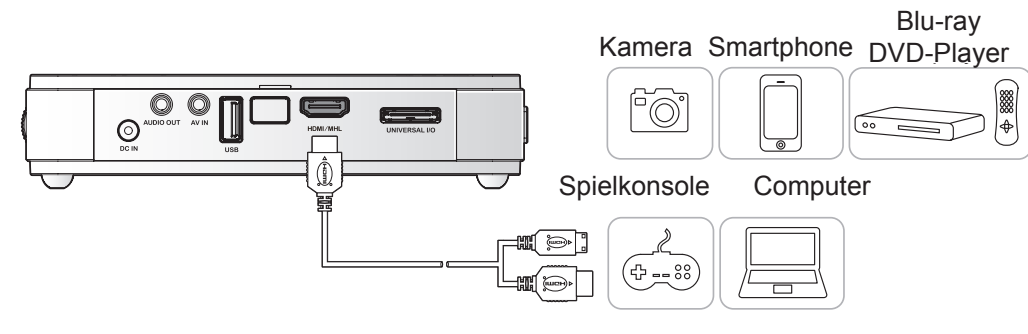

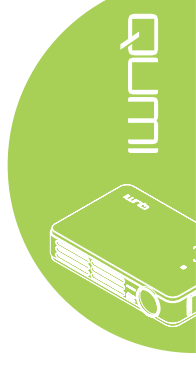

#### Mit einem MHL-Gerät verbinden

Verbinden Sie Ihren Qumi über ein MHL-Kabel (optional) mit einem MHL-kompatiblen Gerät.

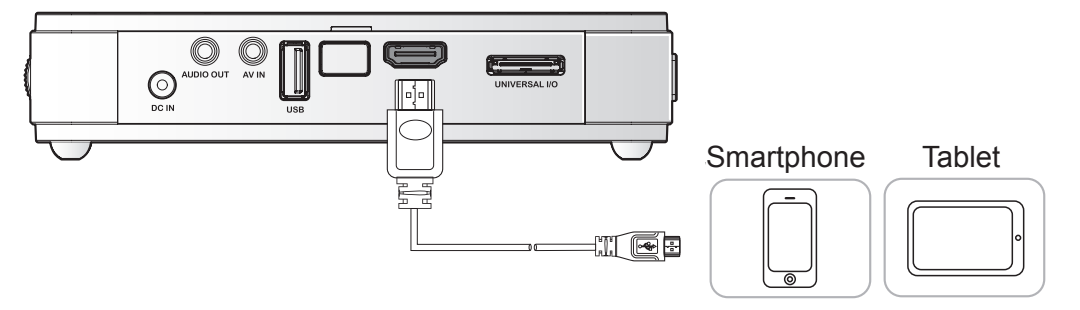

#### Hinweis:

Bei einigen MHL-kompatiblen Geräten, deren Ausgabe nicht über Micro-USB erfolgt, ist möglicherweise ein zusätzlicher Kabeladapter erforderlich.

#### Computer anschließen

Schließen Sie einen Computer über ein VGA-Kabel am Qumi an.

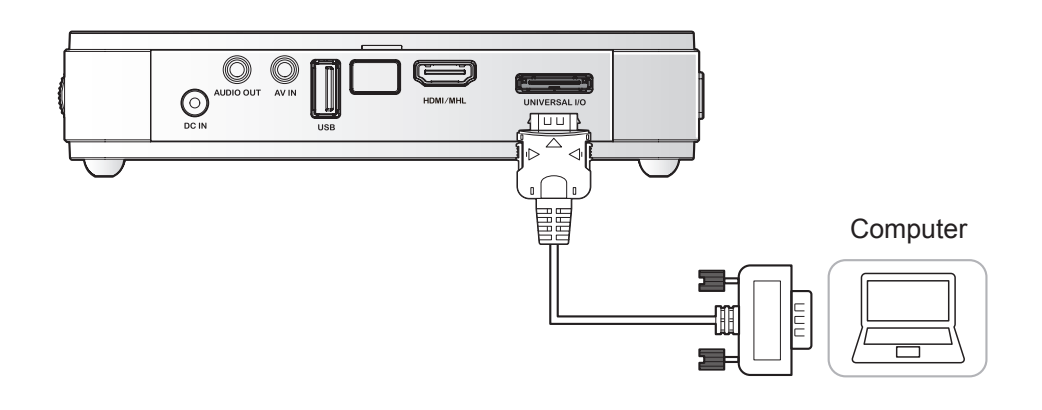

#### Hinweis:

Der Computer muss über einen VGA-Ausgang verfügen, damit er per USB-Kabel mit dem Qumi verbunden werden kann.

#### USB-Laufwerk einstecken

Stecken Sie ein USB-Laufwerk in den entsprechenden Port des Qumi.

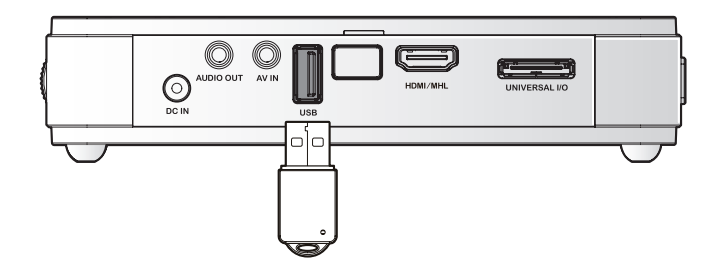

#### Hinweis:

Die Funktion ist nur in der Q5-Serie verfügbar.

#### Videogerät anschließen

Schließen Sie Videogeräte über das Audio-/Videokabel (optional) am Qumi an.

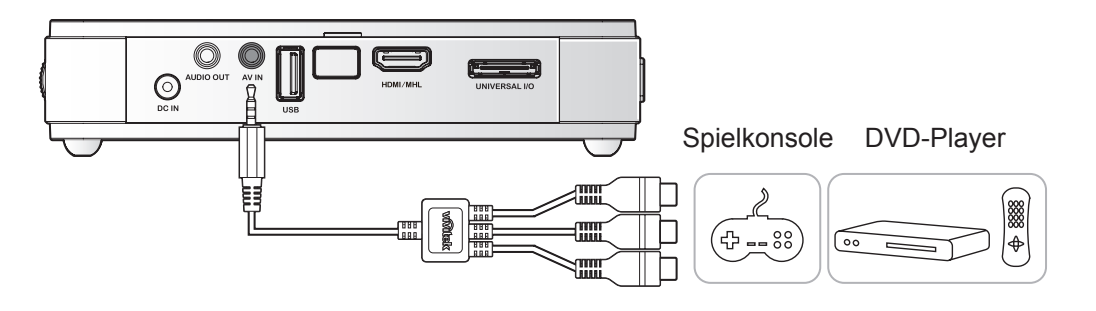

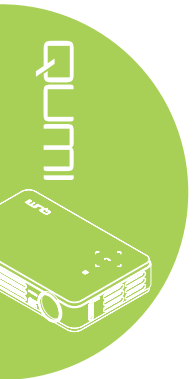

#### Audiogerät anschließen

Schließen Sie Kopfhörer oder Mini-Lautsprecher am Audioausgang des Qumi an.

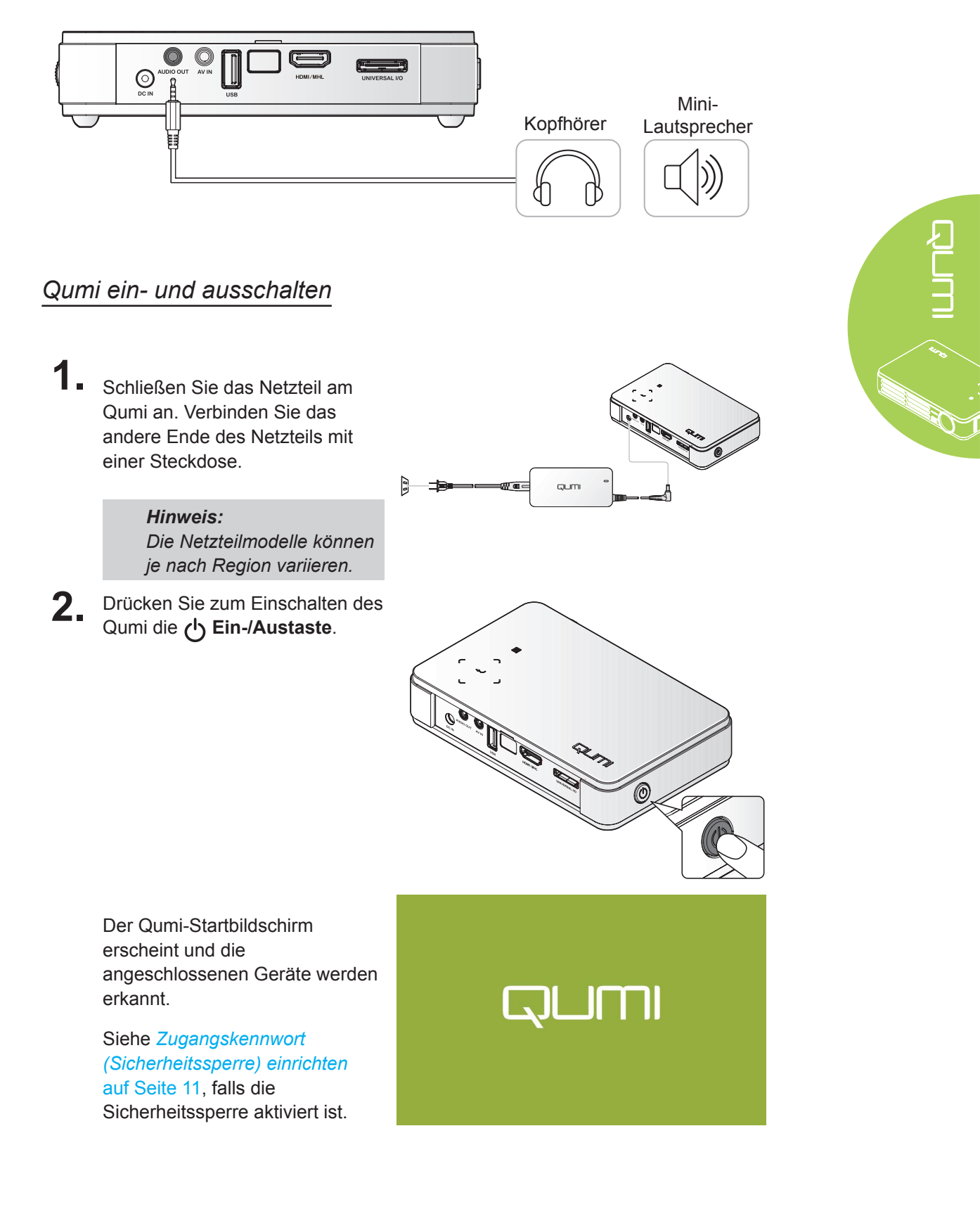

- **3** Falls mehr als ein Eingangsgerät angeschlossen ist, drücken Sie zur Auswahl des gewünschten Gerätes die SOURCE-Taste an der Fernbedienung und anschließend die Tasten ▲ oder ▼ bzw. gleichzeitig ▲ und ▼ oder ◀ und ► am Qumi.
  - VGA: Analoges RGB Component: DVD-Eingabe per YCbCr / YPbPr oder HDTV-Eingabe per YPbPr
  - · Composite Video: Herkömmliches Composite-Video
  - HDMI/MHL: HDMI / DVI / MHL
  - USB: USB-Disc (verfügbar in Q5-Serie)
- Drücken Sie zum Ausschalten 4. des Qumi die 🖒 Ein-/Austaste.

5. Wenn die "Ausschalten? /Ein-/ Austaste ncoh einmal drücken"-Meldung erscheint, drücken Sie die () Ein-/Austaste. Der Projektor schaltet sich aus.

#### Bild anpassen

Falls das projizierte Bild nicht klar angezeigt wird, kann es durch Auf- oder Abwärtsbewegung des Fokusrings angepasst werden.

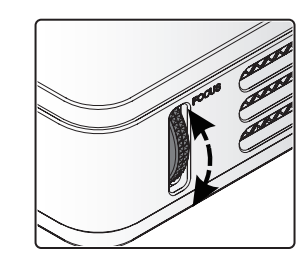

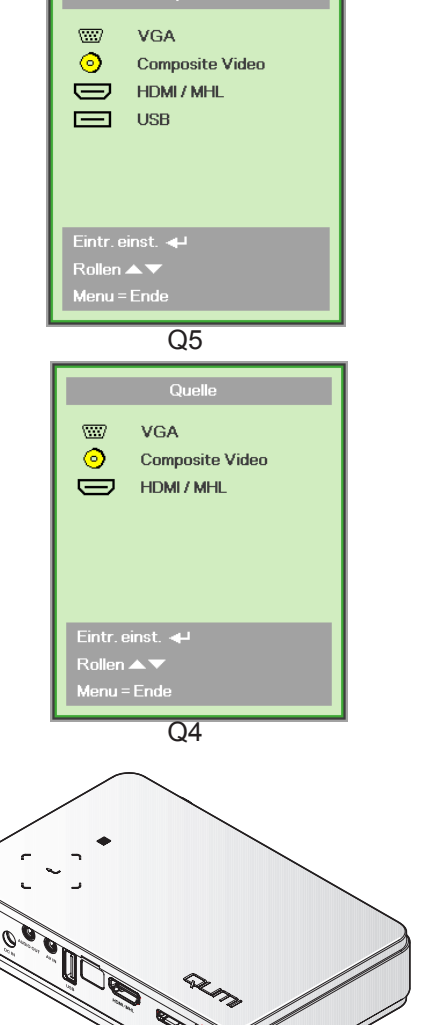

Ausschalten? Ein-/Austaste nooh einmal drücken

0

#### Zugangskennwort (Sicherheitssperre) einrichten

Zur Verhinderung einer unautorisierten Nutzung des Qumi können Sie ein Kennwort einrichten. Wenn die Funktion zur Eingabe des Zugangskennwortes aktiviert ist, muss das Kennwort nach dem Einschalten des Qumi eingegeben werden.

Sie können anhand folgender Schritte ein Kennwort erstellen:

- Drücken Sie zum Öffnen des OSD-Menüs die MENU-Taste an der Fernbedienung bzw. gleichzeitig die Tasten MENU und
   am Bedienfeld.
- 2. Bewegen Sie den Cursor auf das Installation I-Register und blättern nach unten zu Erweitert.
- 3. Wählen Sie mit den Tasten ▲ / ▼ die Option Sicherheitssperre.
  - Drücken Sie zum De-/Aktivieren dieser Funktion ◀ oder ►.

Daraufhin erscheint automatisch ein Kennwortdialogfenster.

5. Geben Sie das Kennwort mit Hilfe der Tasten ▲ / ▼ / ◄ / ► an der Oberseite des Qumi bzw. an der Fernbedienung ein. Sie können jede beliebige Kombination der Navigationstasten wählen (insgesamt fünf Positionen).

Legen Sie das Kennwort fest, indem Sie die Navigationstasten in beliebiger Reihenfolge drücken.

Drücken Sie dann zum Verlassen des Dialogfensters die **MENU**-Taste.

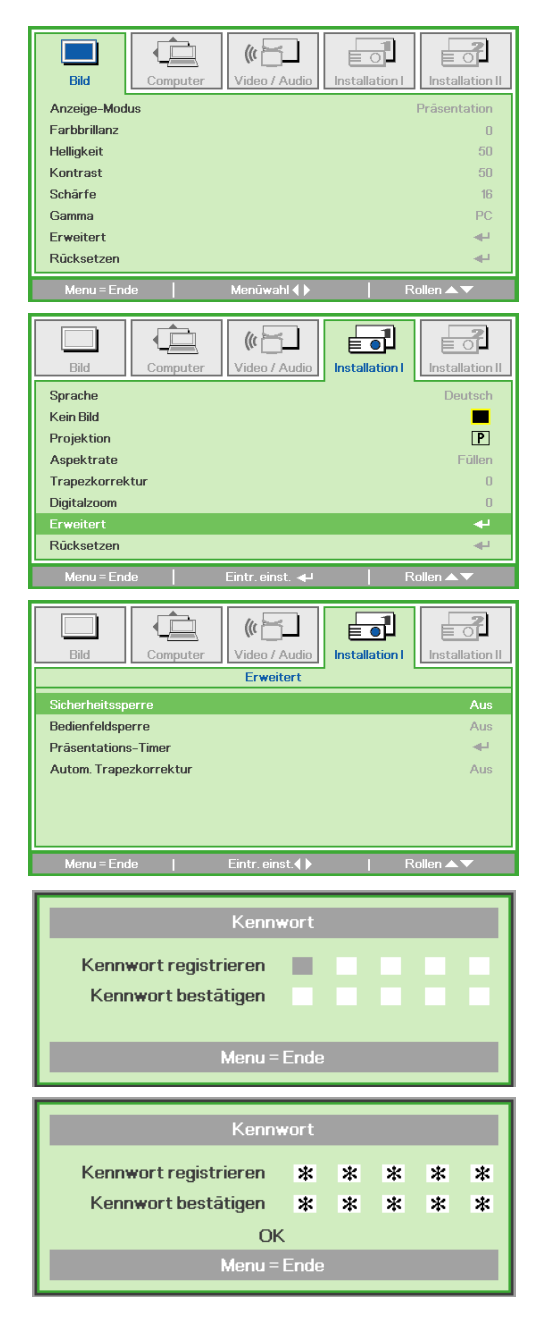

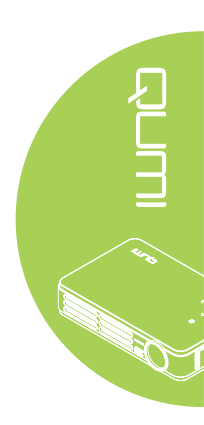

6. Das Menü zur Kennwortbestätigung erscheint, sobald Sie den Qumi bei aktivierter Sicherheitssperre einschalten.

> Geben Sie das in Schritt 5 erstellte Kennwort ein.

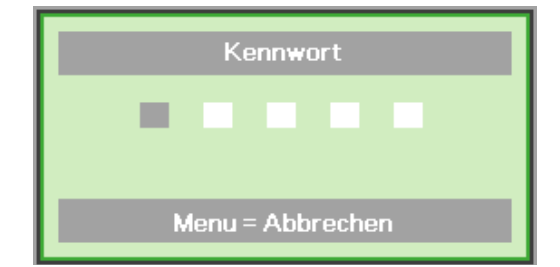

#### Wichtig:

Bewahren Sie das Kennwort an einem sicheren Ort auf. Ohne das Kennwort können Sie den Qumi nicht nutzen. Falls Sie das Kennwort verlieren, wenden Sie sich bitte an Ihren Händler; er teilt Ihnen mit, wie Sie das Kennwort zurücksetzen.

### Stativ verwenden (verfügbar in Q5-Serie)

Der Qumi kann mit einem Stativ genutzt werden, indem Sie dieses an der Unterseite des Qumi anschließen. Es ist mit vielen typischen Stativen kompatibel.

Unterstützte Stativspezifikationen:

- Typ: Ministativ
- Schlitzgröße: 1/4 20; L: 6,3 mm

Hinweis: Entfernen Sie den Aufkleber vor dem Einsatz.

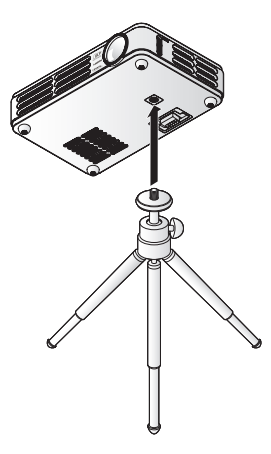

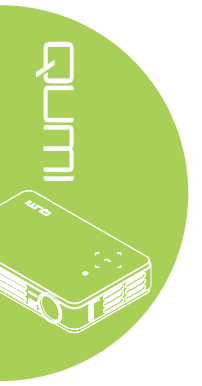

## Fernbedienung einrichten

Die Fernbedienung wird mit einer (1) 3 V-Lithium-Batterie (CR2025) geliefert. Die Batterie ist bereits ab Werk in die Fernbedienung eingelegt.

Entfernen Sie zur Inbetriebnahme der Fernbedienung die Plastiknase (A) aus dem Batteriefach.

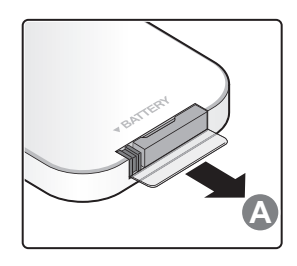

#### Batterie der Fernbedienung auswechseln

- Entfernen Sie die Batteriefachabdeckung, indem Sie diese in Pfeilrichtung (A) aufschieben. Nehmen Sie die Abdeckung dann in Pfeilrichtung (B) ab.
- 2. Nehmen Sie die alte Batterie heraus und legen eine neue Batterie ein, wobei der Pluspol nach oben zeigt.
- Bringen Sie die Abdeckung wieder an.

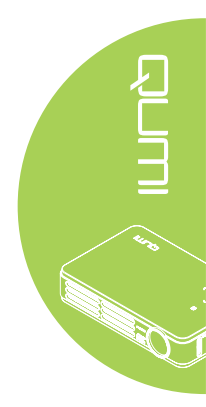

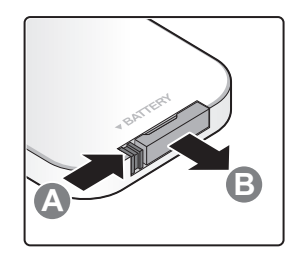

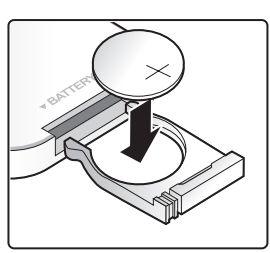

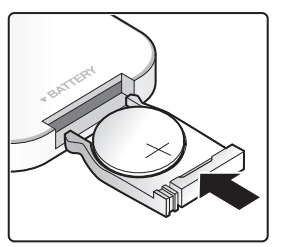

#### Achtung:

- **1.** Verwenden Sie nur 3 V-Lithium-Batterien (CR2025).
- 2. Entsorgen Sie verbrauchte Batterien entsprechend den örtlichen Richtlinien.
- 3. Entnehmen Sie die Batterie, wenn der Qumi längere Zeit nicht genutzt wird.

#### Betriebsreichweite

Die Fernbedienung nutzt zur Steuerung des Qumi IR-Übertragung (Infrarot). Es ist nicht erforderlich, die Fernbedienung direkt auf den Qumi zu richten.

Die Fernbedienung funktioniert innerhalb eines Radius von etwa 7 Metern (23 Füße) und in einem Winkel von 15 Grad ober- und unterhalb des Qumi (falls die Fernbedienung nicht in einem rechten Winkel auf die Seiten oder Rückseite des Qumi gerichtet ist).

Falls der Qumi nicht auf die Fernbedienung reagiert, reduzieren Sie den Abstand zum Qumi.

## Kapitel 3 Qumi-Mediensammlung

## Übersicht

Über die Qumi-Mediensammlung können Sie einfach auf die Dateien zugreifen, die sich auf einem USB-Laufwerk befinden. Dadurch können Sie Musik, Filme/Videos, Bilder und Dokumente anzeigen.

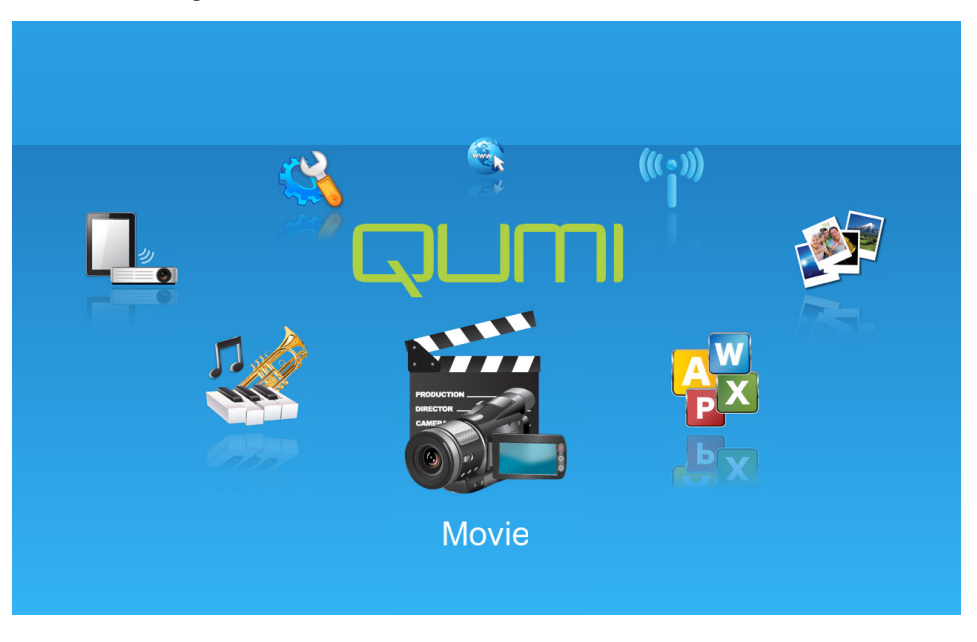

Das Mediensammlung-Menü enthält acht Anwendungen, auf die Sie zugreifen können:

- Musik Ein Musikplayer, mit dem Sie mehrere Typen von Audiodateien wiedergeben können.
- Film Ein einfach zu handhabender Videoplayer, der mehrere Film-/Videoformate unterstützt.
- Foto Ein Fotobetrachter, der auch über eine Diaschaufunktion verfügt.
- Okumentenbetrachter Ein Dokumentenbetrachter zur Anzeige von Dokumenten.
- Wi-Fi-Anzeige Zur Konfiguration der Verbindung mit einem kabellosen Zugangspunkt.
- Webbrowser Ein Webbrowser zum Surfen im Internet.
- Wi-Fi Zur Auswahl eines Wi-Fi-Zugangspunktes wählen.
- Einstellungen In diesem Menü können die Einstellungen des Qumi angepasst werden.

#### Hinweis:

*Wi-Fi-* & Webbrowser-Funktionen sind nur mit dem optionalen Dongle des Q5 verfügbar. *Qumi-Mediensammlung ist nur in Q5-Serie verfügbar.* 

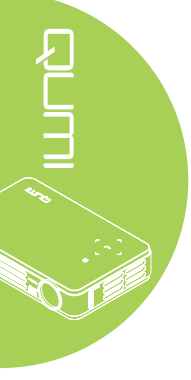

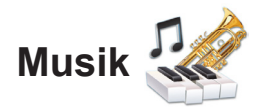

#### Unterstützte Formate:

Der Musikplayer kann Musikdateien folgender Formate wiedergeben:

- MP3 (Bitrate bis 256 kbps)
- WMA, MID, MIDI, MP1, MP2, OGG, AAC, AMR, WAV, AC3, M4A, AWB, APE

#### Titel wiedergeben

Gehen Sie zum Öffnen der Musikliste wie folgt vor:

- 1. Wählen Sie mit ◀ / ► das Musiksymbol im Mediensammlung-Menü.
- 2. Drücken Sie zum Öffnen des Dateiverzeichnisses ←.
- 3. Wählen Sie den Ordner, der das gewünschte Lied enthält.
- 4. Drücken Sie zur Wiedergabe des gewünschten Liedes ←.

Ein Lied kann mit Hilfe der Pause-/Wiedergabe-Schaltfläche in der Musikplayer-Schnittstelle unterbrochen bzw. fortgesetzt werden.

Wenn sich der Cursor bei der Fortschrittsleiste befindet, können Sie die Liedwiedergabe mit 🕶 unterbrechen und fortsetzen.

#### Kontrollschnittstelle

Die Musikplayer-Schnittstelle enthält folgende Bedienelemente:

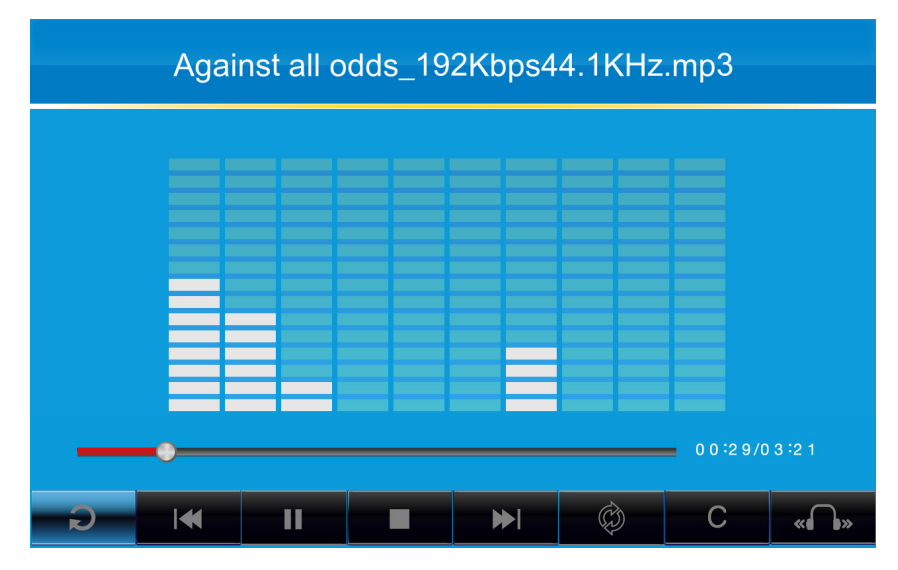

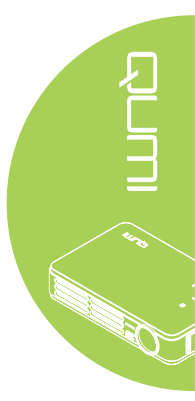

Der Musikplayer bietet Bedienelemente zur Navigation durch eine Wiedergabeliste. Folgende Tabelle bietet Beschreibungen zu den Bedienelementen.

| Vorgang                                    | Beschreibung                                                    |  |  |  |  |
|--------------------------------------------|-----------------------------------------------------------------|--|--|--|--|
| « <b>∩</b> • / <b>∩</b> •» / « <b>∩</b> •» | Umschalten der Lautsprecherausgabe zwischen links/rechts/Stereo |  |  |  |  |
| ≪  / ▶                                     | Sprung zum vorherigen/nächsten Titel                            |  |  |  |  |
|                                            | Unterbrechen/Fortsetzen des Titels                              |  |  |  |  |
|                                            | Beenden der Wiedergabe                                          |  |  |  |  |
| Ð                                          | Zurück zum vorherigen Menü                                      |  |  |  |  |

Die Liedreihenfolge und der Wiedergabemodus können angepasst werden. Folgende Tabelle bietet Beschreibungen zu den Wiedergabemodi.

| Vorgang | Beschreibung                                                                          |  |  |  |  |  |
|---------|---------------------------------------------------------------------------------------|--|--|--|--|--|
| Ø       | Lieder in der Wiedergabeliste werden in einer fortlaufenden Reihenfolge wiedergegeben |  |  |  |  |  |
| Φ       | Alle Lieder in der Wiedergabeliste werden wiederholt                                  |  |  |  |  |  |
| ¢,      | Nur das aktuelle Lied wird wiederholt                                                 |  |  |  |  |  |
| X       | Alle Lieder in der Wiedergabeliste werden in zufälliger Reihenfolge wiedergegeben     |  |  |  |  |  |

Der Musikplayer enthält viele vordefinierte Equalizer-Einstellungen, die angewandt werden können. Folgende Tabelle bietet Beschreibungen zu den unterschiedlichen Equalizer-Einstellungen.

| Vorgang | Beschreibung |  |  |  |  |
|---------|--------------|--|--|--|--|
| Ν       | Normal       |  |  |  |  |
| С       | Klassisch    |  |  |  |  |
| J       | Jazz         |  |  |  |  |
| P       | Рор          |  |  |  |  |
| R       | Rock         |  |  |  |  |
| В       | Bass         |  |  |  |  |

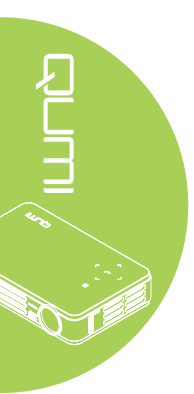

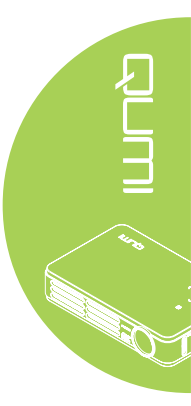

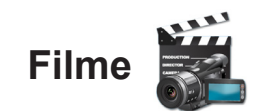

#### Unterstützte Formate

Die folgenden Videoformate werden unterstützt:

- H.264-Video bis 720p bei 30 Einzelbildern pro Sekunde; Main-Profil 3.1 mit AAC-LC-Audio bis 160 kbps, 48kHz. Stereoaudio in den Dateiformaten .m4v, .mp4 und .mov
- MPEG-4-Video bis 2,5 Mbps, 640 x 480 Bildpunkte bei 30 Einzelbildern pro Sekunde; Simple Profile mit AAC-LC-Audio bis 160 kbps pro Kanal, 48 kHz, Stereoeingangsformate .m4v, .mp4 und .mov
- Motion JPEG (M-JPEG) bis 35 Mbps, 1280 x 720 Bildpunkte, 30 Einzelbilder pro Sekunde, Audioeingang U-Law, PCM-Stereo in .avi-Dateien

#### Video ansehen

Gehen Sie zum Öffnen der Filmliste wie folgt vor:

- 1. Wählen Sie mit ◀ / ► das Filmsymbol im Mediensammlung-Menü.
- 2. Drücken Sie zum Öffnen des Dateiverzeichnisses 🛹.
- 3. Wählen Sie den Ordner, der die gewünschte Filmdatei enthält.
- 4. Drücken Sie zur Wiedergabe der gewünschten Filmdatei ←.

Während der Filmwiedergabe kann die Kontrollschnittstelle ausgeblendet werden. Drücken Sie zum Ausblenden der Kontrollschnittstelle ▲. Durch erneutes Drücken der Taste ▲ wird die Kontrollschnittstelle wieder eingeblendet.

Die Kontrollschnittstelle wird automatisch ausgeblendet, wenn der Benutzer innerhalb von 5 Sekunden keine Bedienung ausführt.

#### Kontrollschnittstelle

Die folgenden, in der nachstehenden Tabelle gezeigten Wiedergabefunktionen werden über die Fernbedienung kontrolliert:

| Vorgang                | Beschreibung                                                 |  |  |  |
|------------------------|--------------------------------------------------------------|--|--|--|
| Unterbrechen/          | Drücken Sie zum Unterbrechen oder Fortsetzen der             |  |  |  |
| Fortsetzen             | Filmwiedergabe 🛩                                             |  |  |  |
| Vorlaufaaaabwindiakait | Ändern Sie die Geschwindigkeit mit ◄ oder ► (2-fach, 4-fach, |  |  |  |
| vonauigeschwindigkeit  | 8-fach, 16-fach, 32-fach)                                    |  |  |  |

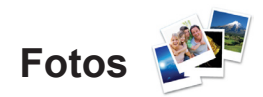

#### Unterstützte Formate

Der Fotobetrachter kann folgende Arten von Bilddateien öffnen:

- BMP (bis 4000 x 3000 Bildpunkte)
- PNG (bis 4000 x 3000 Bildpunkte)
- JPG (bis 4000 x 3000 Bildpunkte)

#### Fotos betrachten

Wenn ein USB-Speichergerät eingesteckt ist, erscheint das Symbol des Speicherordners im Dateiverzeichnis.

Gehen Sie zum Öffnen eines Fotos im Fotobetrachter wie folgt vor:

- 1. Wählen Sie mit ◀ / ► das Fotosymbol im Mediensammlung-Menü.
- 2. Drücken Sie zum Öffnen des Dateiverzeichnisses 🛹.
- 3. Wählen Sie den Ordner, der das gewünschte Foto enthält.
- 4. Drücken Sie zur Anzeige des gewünschten Fotos ←.

Navigieren Sie zu einem Foto, die zugehörigen Einzelheiten werden angezeigt. Die Einzelheiten zum Foto erscheinen im unteren Anzeigebereich.

Gehen Sie zur Anzeige der Fotos im Vollbildmodus wie folgt vor:

- 1. Navigieren Sie zu einem Foto.
- 2. Drücken Sie zur Anzeige des Fotos im Vollbildmodus 🛹.

Drücken Sie zur Nutzung des Vergrößern-Werkzeuges ← . (2-fach, 4-fach, 8-fach, 16fach)

Wenn Sie das Foto wieder in der Originalgröße anzeigen möchten, drücken Sie die EXIT-Taste.

Während der Fotoanzeige kann die Kontrollschnittstelle ausgeblendet werden. Drücken Sie zum Ausblenden der Kontrollschnittstelle ▲. Durch erneutes Drücken der Taste ▲ wird die Kontrollschnittstelle wieder eingeblendet.

#### Kontrollschnittstelle

Der Fotobetrachter enthält folgende Bedienelemente:

| Vorgang    | Beschreibung                               |  |  |  |  |
|------------|--------------------------------------------|--|--|--|--|
| Ð          | Zurück zum vorherigen Menü.                |  |  |  |  |
| <b>3</b> s | Einstellen des Diaschauintervalls.         |  |  |  |  |
|            | Anzeige der Fotos im Diaschaumodus.        |  |  |  |  |
| 5          | Drehen des Bildes gegen den Uhrzeigersinn. |  |  |  |  |
| C          | Drehen des Bildes im Uhrzeigersinn.        |  |  |  |  |

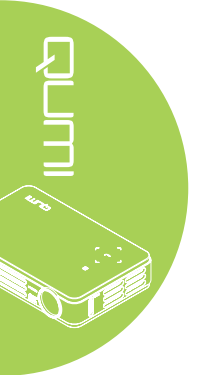

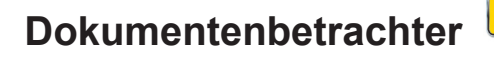

#### Unterstützte Formate

Der Dokumentenbetrachter in der Qumi-Mediensammlung kann folgende Dokumententypen öffnen:

- Microsoft® Word (97-2007, .doc/.docx)
- Microsoft<sup>®</sup> PowerPoint (97-2007, .ppt/.pptx)
- Microsoft® Excel (97-2007, .xls/.xlsx)
- Adobe<sup>®</sup> PDF (.pdf)
- Text (.txt)

#### Dokument auswählen

Gehen Sie zum Öffnen einer Datei im Dokumentenbetrachter im Fotobetrachter wie folgt vor:

- Wählen Sie mit ◀ / ► das Dokumentenbetrachter-Symbol im Mediensammlung-Menü.
- 2. Drücken Sie zum Öffnen des Dateiverzeichnisses ←.
- 3. Wählen Sie den Ordner, der die gewünschte Datei enthält.
- 4. Drücken Sie zur Anzeige der gewünschten Datei 🛹.

Sobald eine Datei geöffnet ist, drücken Sie zum Vergrößern der Dateiansicht ←. Dateien können 2-fach, 4-fach, 8-fach oder 16-fach vergrößert werden. Mit den Navigationstasten können Sie eine vergrößerte Datei verschieben.

Mit den Tasten ▲ / ▼ rufen Sie die nächste oder vorherige Seite auf.

#### Hinweis:

Bei vergrößerter Ansicht ist es nicht möglich, die vorherige oder nächste Seite aufzurufen.

#### Kontrollschnittstelle

Der Dokumentenbetrachter enthält keine spezielle Kontrollschnittstelle.

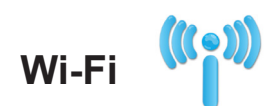

#### Wi-Fi einschalten

Wenn der optionale Q5-Wi-Fi-USB-Dongle eingesteckt ist, können Sie per Wi-Fi über einen Webbrowser im Internet surfen.

Geben Sie zum Einschalten von Wi-Fi wie folgt vor:

- 1. Drücken Sie zur Auswahl des Wi-Fi-Symbols im Mediensuite-Menü die Taste ◀ / ►.
- 2. Drücken Sie zum Aufrufen der Wi-Fi-Einstellungen 🛹.
- Wählen Sie mit ◄ / ► die Option Aktivieren, drücken Sie dann zum Einschalten der Wi-Fi-Funktion ◄.
- 4. Wählen Sie mit ◀ / ► die Option , drücken Sie dann zur Suche nach Zugangspunkten ◄.
- Drücken Sie zur Auswahl eines Zugangspunktes ▲ / ▼, drücken Sie dann zum Verbinden ◄.

#### Hinweis:

1. Die Wi-Fi-Funktion ist nur mit Q5s optionalem Dongle verfügbar.

**2.** Drücken Sie die Taste **Seite nach oben** an der Fernbedienung; dadurch kehren Sie zur Spitze des Funktionsbereichs zurück. Von hier aus können Sie die Liste der Zugangspunkte aktualisieren.

**3.** Mit der **Seite nach unten**-Taste gelangen Sie im Funktionsbereich zum Fuß der Liste der Zugangspunkte.

#### Kontrollschnittstelle

Die Wi-Fi-Einstellung enthält folgende Bedienelemente:

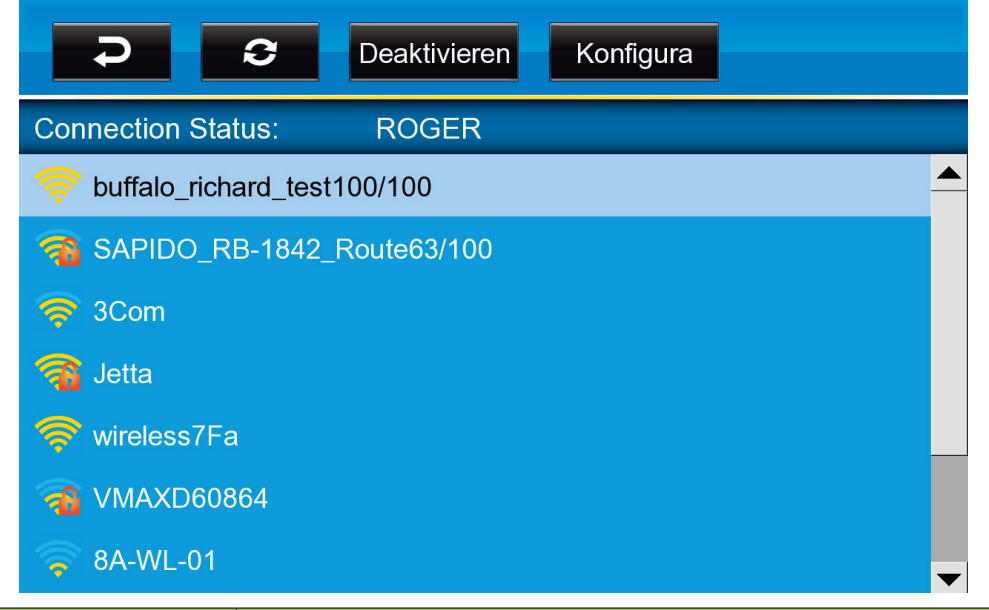

| Aktion       | Beschreibung                      |  |  |  |  |
|--------------|-----------------------------------|--|--|--|--|
| Ş            | Zum Hauptfenster zurückkehren.    |  |  |  |  |
| 0            | Alle Zugangspunkte erneut suchen. |  |  |  |  |
| Deaktivieren | Wi-Fi de-/aktivieren.             |  |  |  |  |
| Konfigura    | Wi-Fi-Konfiguration.              |  |  |  |  |

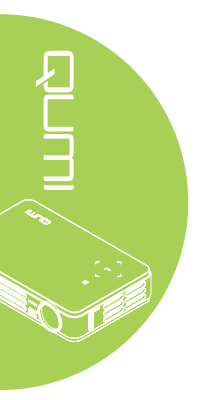

## Webbrowser

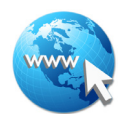

#### Eine Webseite besuchen

- 1. Stecken Sie den optionalen Wi-Fi-Dongle von Q5 in den USB-Port des Qumi.
- 2. Bewegen Sie den Cursor mit ▲ / ▼ / ◀ / ► an der Fernbedienung. Siehe *Fernbedienung* auf Seite 4.
- 3. Verwenden Sie die Fernbedienung zur Navigationssteuerung. Drücken Sie zum Zugreifen auf die Adressleiste das Q-Symbol (unten rechts).
- Drücken Sie zur Anzeige der virtuellen Tastatur ← oder drücken Sie in der Adressleiste .

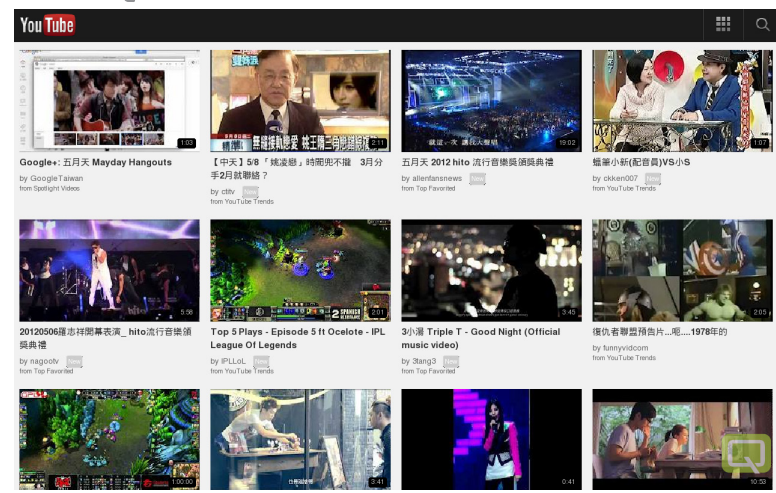

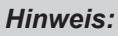

Stecken Sie einen USB-Hub in den USB-Port des Qumi, schließen Sie dann zum einfachen Surfen im Internet den optionalen Wi-Fi-Dongle von Q5, die Tastatur und die Maus am USB-Hub an.

#### Kontrollschnittstelle

Die Hauptleiste enthält folgende Bedienelemente:

| Aktion                       | Beschreibung                                                      |  |  |  |  |
|------------------------------|-------------------------------------------------------------------|--|--|--|--|
| +                            | Eine Seite zurück.                                                |  |  |  |  |
| →                            | Eine Seite weiter.                                                |  |  |  |  |
| 0                            | Aktuelle Seite neu laden/Ladevorgang der aktuellen Seite beenden. |  |  |  |  |
|                              | Zur Startseite zurückkehren.                                      |  |  |  |  |
| *                            | Lesezeichenseite aufrufen.                                        |  |  |  |  |
| \$                           | Aktuelle Seite zu den Lesezeichen hinzufügen/löschen.             |  |  |  |  |
| [http://m.youtube.com/#/home | Zum Aufrufen der URL-Eingabeseite anklicken.                      |  |  |  |  |
| ٩                            | Seite vergrößern/verkleinern.                                     |  |  |  |  |
| ~                            | Verlauf löschen und Browser verlassen.                            |  |  |  |  |

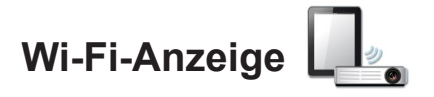

#### Kontrollschnittstelle

Der Wi-Fi-Anzeige enthält folgende Bedienelemente:

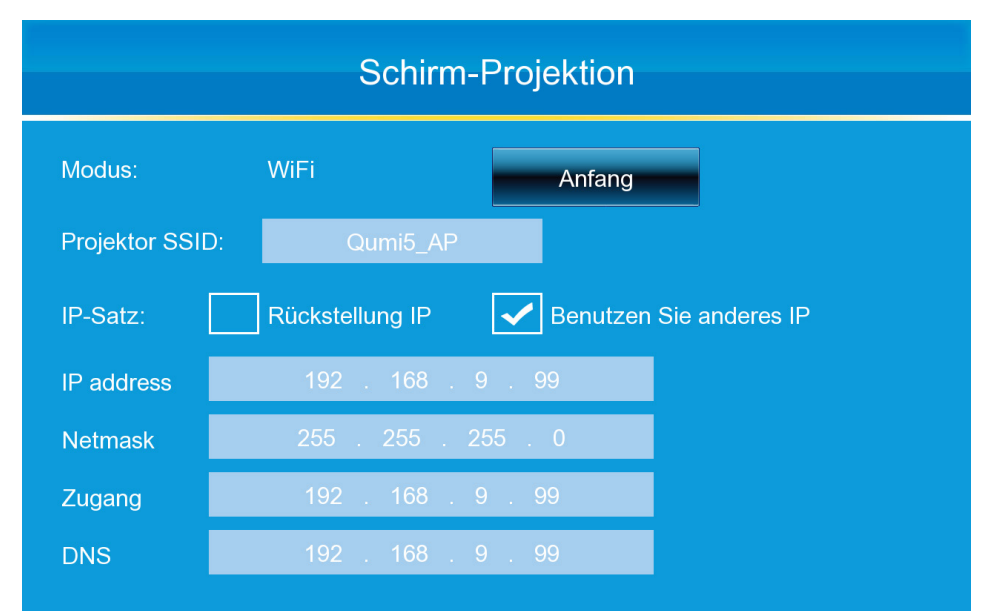

| Vorgang          | Beschreibung                                                                                                    |  |  |  |  |
|------------------|----------------------------------------------------------------------------------------------------|--|--|--|--|
| Anfang           | Startet die Medienwiedergabe von Wi-Fi.                                                                                                    |  |  |  |  |
| Projektor-SSID   | Geben Sie hier den Service Set Identifier ein.                                                                                                    |  |  |  |  |
| IP-Einstellungen | Wählen Sie zur automatischen Konfiguration der IP-Einstellungen<br>Standard-IP verwenden bzw. zur manuellen Konfiguration der IP-<br>Einstellungen Andere IP verwenden. |  |  |  |  |
| IP-Adresse       | Hier konfigurieren Sie die IP-Adresse des Projektors.                                                                                                    |  |  |  |  |
| Netzmaske        | Hier konfigurieren Sie die Subnetzmaske.                                                                                                    |  |  |  |  |
| Gateway          | Hier konfigurieren Sie die IP-Adresse des Standard-Gateway.                                                                                                    |  |  |  |  |
| DNS              | Hier konfigurieren Sie die IP-Adresse des DNS-Servers.                                                                                                    |  |  |  |  |

#### Hinweis:

Wi-Fi- & Webbrowser-Funktionen sind nur mit dem optionalen Dongle des Q5 verfügbar.

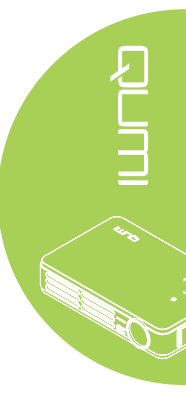

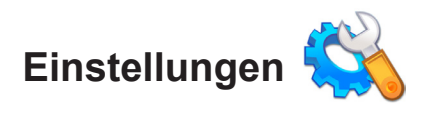

#### Systems-Wahl

Das Menü Systems-Wahl zeigt Informationen zum System und zur Firmware an. Das Informationen-Menü bietet Einzelheiten über die Softwareversion.

#### Wiedergabemodus

Das Wiedergabemodus-Menü zeigt sowohl Einstellungen für Video- als auch Musikplayer-Optionen an. Die folgenden Einstellungen sind verfügbar:

- Keine Wiederholung Die Videos oder Musiktitel werden nach Abschluss der Wiedergabe nicht wiederholt.
- Zufällig Die Videos oder Musiktitel werden in zufälliger Reihenfolge wiedergegeben.
- Eines wiederholen Ein ausgewähltes Video oder ein Musiktitel wird nach Abschluss der Wiedergabe wiederholt.
- Alle wiederholen Alle Videos oder Musiktitel in einer Wiedergabeliste werden nach Abschluss aller Dateien in der Wiedergabeliste wiederholt.

#### Hinweis:

Die Qumi-Mediensammlung gibt Medien immer bei einer Auflösung von 1280 x 800 an das System aus, damit das OSD-Menü bei Empfang eines Signals mit einer Auflösung von 1280 x 800 angezeigt wird. Dies gibt nicht die tatsächliche Auflösung der eigentlichen Multimedia-Dateien wieder.

#### **USB-Optionen**

Die USB-Massenspeicher-Option ermöglicht Ihnen, das Gerät über ein unterstütztes USB-Kabel an einen Computer anzuschließen, damit Sie Dateien zwischen Qumi und Computer übertragen können.

#### Hinweis:

Die Qumi-Mediensammlung unterstützt nur Eingaben von USB-Laufwerken.

#### Auto-Wiedergabe-Option

Mit dem Menü Auto-Wiedergabe-Option konfigurieren Sie, was der Qumi beim Einschalten automatisch wiedergibt. Die folgenden Einstellungen sind verfügbar, wenn Auto-Wiedergabe aktiviert ist.

- Auto-Wiedergabe Zum Ein- und Ausschalten der automatischen Wiedergabe.
- Auto-Wiedergabe-Typ Zur automatischen Wiedergabe von Foto- oder Videodateien beim Einschalten.
- Dateipfad Zur automatischen Wiedergabe der Dateien im Stammverzeichnis des USB-Laufwerks oder lokalen Speichers.

So verwenden Sie Auto-Wiedergabe am Qumi:

- 1. Schließen Sie Ihren PC über ein USB-Kabel an den Qumi an.
- 2. Verschieben Sie Mediendateien in den entsprechenden Ordner (Movies bei Videodateien bzw. Photos bei Bilddateien).

So verwenden Sie die Auto-Wiedergabe am USB-Gerät:

- 1. Erstellen Sie die Ordner Movies bzw. Photos am USB-Laufwerk.
- 2. Kopieren Sie Mediendateien in den entsprechenden Ordner (Movies bei Videodateien bzw. Photos bei Bilddateien).
- 3. Entfernen Sie das USB-Laufwerk, stecken Sie es in den Qumi.

#### Hinweis:

 Auto-Wiedergabe-Dateien auf dem USB-Laufwerk müssen den Namen Movies oder Photos tragen, damit die Mediendateien wiedergegeben werden können.
 Der integrierte Speicher des Qumi Q5 beträgt 4 GB.

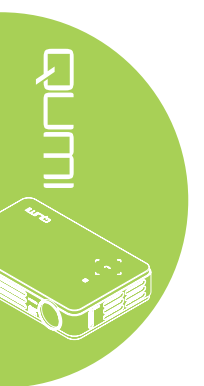

## Kapitel 4 OSD-Einstellungen

## **OSD-Menüeinstellungen**

Der Qumi verfügt über ein OSD-Menü, das Ihnen die Anpassung und Änderung von Einstellungen, wie z. B. Anzeige- und Audioeinstellungen, ermöglicht. Im OSD-Menü stehen fünf Menüs zur Auswahl:

- Bild In diesem Menü können verschiedene Aspekte der Bildqualität angepasst werden.
- Computer In diesem Menü können Computereinstellungen angepasst werden.
- Video / Audio In diesem Menü können zahlreiche Video- und Audioeinstellungen angepasst werden.
- Installation I Dieses Menü ermöglicht die Auswahl der Standardsprache und anderer Einstellungen.
- Installation II Über dieses Menü können die Werkseinstellungen wiederhergestellt und andere Einstellungen vorgenommen werden.

Falls die Schnittstelle auf AV-Eingang, HDMI/MHL oder Universal-I/O eingestellt ist, können Sie über die MENU-Taste an der Fernbedienung oder am Bedienfeld auf das OSD-Menü zugreifen.

Falls die Schnittstelle auf das Qumi-Mediensammlung-Menü eingestellt ist, können Sie das OSD-Menü über die MENU-Taste an der Fernbedienung oder durch gleichzeitiges Drücken der Tasten Menü und ← am Bedienfeld aufrufen.

#### Hinweis:

Das OSD-Menü schließt sich nach 15-sekündiger Inaktivität.

#### OSD-Menü bedienen

Die Pfeiltasten an der Fernbedienung bzw. die Tasten an der Oberseite des Qumi dienen der Navigation und Änderung von OSD-Einstellungen.

- Rufen Sie das OSD-Menü auf.
- Mit den Tasten ◄ / ► bewegen Sie sich durch die fünf Menüs.
- Mit den Tasten ▲ / ▼ bewegen Sie den Cursor innerhalb eines Menüs nach oben oder unten.
- Durch Betätigung der Tasten ◀ / ► ändern Sie die Werte der spezifischen Einstellungen.
- Mit MENU oder Ende an der Fernbedienung schließen Sie das OSD-Menü bzw. ein Untermenü.

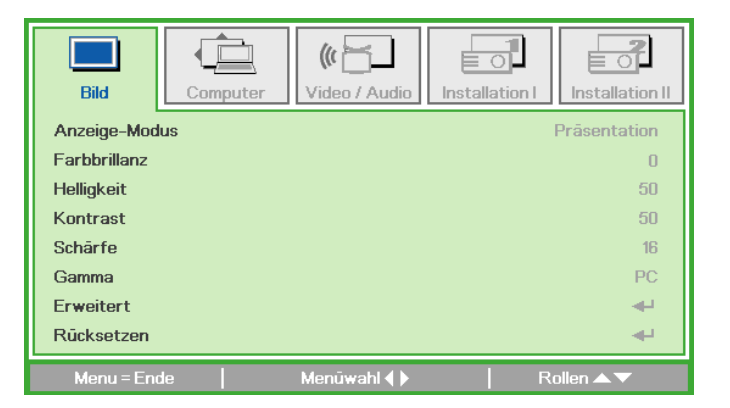

#### Hinweis:

Je nach Videoquelle können möglicherweise nicht alle Optionen im OSD-Menü modifiziert werden. Beispiel: Die Optionen Horizontal-/Vertikalposition im Computer-Menü können nur modifiziert werden, wenn der Qumi über ein VGA-Kabel mit einem PC verbunden ist. Einstellungen, die nicht aktiviert oder modifiziert werden können, werden ausgegraut.

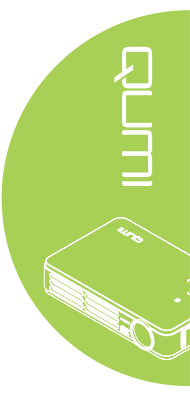

## **OSD-Sprache festlegen**

Die Sprache des OSD kann geändert werden. Gehen Sie zur Änderung der OSD-Sprache wie folgt vor:

 Rufen Sie das OSD-Menü auf. Wählen Sie mit den Tasten ◄ / ► das Installation I-Menü.

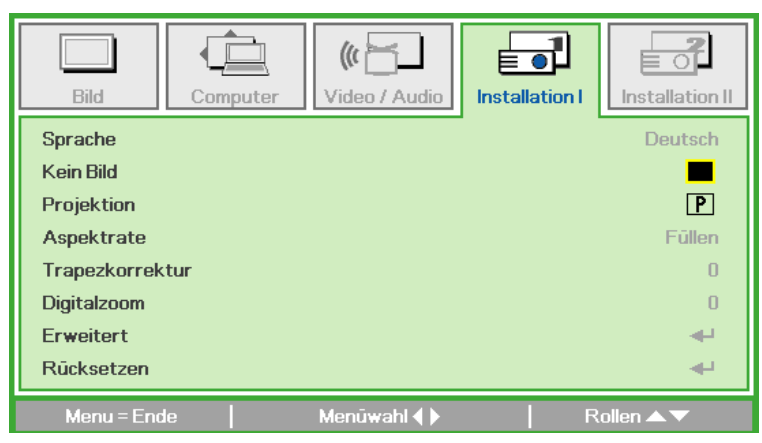

2. Drücken Sie ▲ oder ▼, bis die Option **Sprache** markiert ist.

| Bild            | Computer | (() 🚰         | Installation I | Installation II |
|-----------------|----------|---------------|----------------|-----------------|
| Sprache         |          |               |                | Deutsch         |
| Kein Bild       |          |               |                |                 |
| Projektion      |          |               |                | P               |
| Aspektrate      |          |               |                | Füllen          |
| Trapezkorrektur |          |               |                | 0               |
| Digitalzoom     |          |               |                | 0               |
| Erweitert       |          |               |                | 4               |
| Rücksetzen      |          |               |                | <b>₩</b>        |
| Menu = Ende     |          | Eintr. einst. | l R            | ollen 🔺 🔻       |

- 3. Wählen Sie mit den Tasten ◀ / ► die gewünschte Sprache.
- 4. Drücken Sie zum Schließen des OSD-Menüs zweimal ENDE oder MENU.

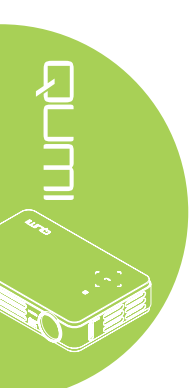

## Übersicht über das OSD-Menü

Anhand der folgenden Abbildung können Sie eine Einstellung schnell ausfindig machen bzw. deren Einstellungsbereich bestimmen.

| odus<br>olor |                   | Präsentation, Hell, Spiel,<br>Film, TV, sRGB, Benutzer,<br>Benutzer1<br>0~10<br>0~100<br>0~100 |
|--------------|-------------------|------------------------------------------------------------------------------------------------|
| Dior         |                   | 0~10<br>0~100<br>0~100                                                                         |
|              |                   | 0~100<br>0~100                                                                                 |
|              |                   | 0~100                                                                                          |
|              |                   |                                                                                                |
|              |                   | 0~31                                                                                           |
|              |                   | PC, Mac, Video, Diagramm,<br>SW                                                                |
|              | Farbraum          | Auto, RGB, YCbCr, YPbPr                                                                        |
|              | Farbtemperatur    | Kalt, Normal, Warm                                                                             |
| en           |                   |                                                                                                |
| position     |                   | -5~5                                                                                           |
| sition       |                   | -5~5                                                                                           |
|              |                   | 0~31                                                                                           |
| ום           |                   | -5~5                                                                                           |
| d            |                   |                                                                                                |
| С            |                   | Aus, Ein                                                                                       |
| gung         |                   | 0~100                                                                                          |
| on           |                   | 0~100                                                                                          |
| erscan       |                   | Aus, Ein                                                                                       |
| aptioning    |                   | Aus, Ein                                                                                       |
|              | Lautstärke        | 0~8                                                                                            |
|              | Stumm             | Aus, Ein                                                                                       |
|              | Audioeingang      | AV-Eingang, HDMI, USB                                                                          |
| 3]<br>3]     | rscan<br>otioning | rscan<br>otioning<br>Lautstärke<br>Stumm<br>Audioeingang                                       |

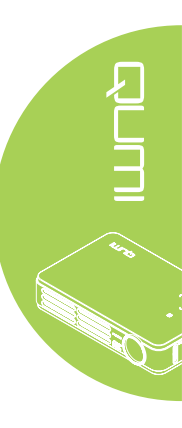

|     | Hauptmenü      | Untermenü        |                             |                        | Einstellungen                                                                                                    |
|-----|----------------|------------------|-----------------------------|------------------------|----------------------------------------------------------------------------------------------------|
|     | Installation I | - Sprache        |                             |                        | English, Français, Deutsch,<br>Español, Português, 簡体中<br>文, 繁體中文, Italiano, Norsk,<br>Svenska, Nederlands,<br>Русский, Polski, Suomi,<br>Еλληνικά, 한국어, Magyar,<br>Čeština, العربية, Türkçe,<br>Việt, 日本語, ไทย, תירבע |
| Л   |                | Kein Bild        |                             |                        | Kein Bild, Rot, Grün, Blau,<br>Weiß                                                                                                    |
| Ę   |                | Projektion       |                             |                        | Front, Rück, Decke, Rück +<br>Decke                                                                                                    |
|     |                | Seitenverhältnis |                             |                        | Ausfüllen, 4:3, 16:9,<br>Letterbox, Nativ, 2,35:1                                                                                                    |
| 54  |                | Trapezkorrektur  |                             |                        | -40~40                                                                                                    |
| . : |                | Digitalzoom      |                             |                        | -10~10                                                                                                    |
|     | Erweitert      | Sicherheits-     |                             | Aus, Ein               |                                                                                                    |
|     |                |                  | Bedienfeld-<br>sperre       |                        | Aus, Ein                                                                                                    |
|     |                |                  | Präsentations-<br>Timer     | -Timer                 | Aus, Ein                                                                                                    |
|     |                |                  |                             | Timer-Dauer            | 1~60                                                                                                    |
|     |                |                  |                             | -Timer<br>zurücksetzen |                                                                                                    |
|     |                |                  | Autom. Trapez-<br>korrektur |                        | Aus, Ein                                                                                                    |

## Übersicht über die Untermenüs

#### Hinweis:

Auto-Trapezkorrektur ist nur in der Q5-Serie verfügbar.

| Hauptmenü       | Untermenü      |                   |                                  | Einstellungen  |
|-----------------|----------------|-------------------|----------------------------------|----------------|
| Installation II | Autom. Quelle  |                   |                                  | Aus, Ein       |
|                 | Autom.         |                   |                                  | 0~180          |
|                 | Abschaltung    |                   |                                  |                |
|                 | (Min.)         |                   |                                  |                |
|                 | Autom.         |                   |                                  | Aus, Ein       |
|                 | Einschaltung   |                   |                                  | <u> </u>       |
|                 | LED-Modus      |                   |                                  | Oko, Normal    |
|                 | Erweitert      | ┌ OSD-            | <ul> <li>Menüposition</li> </ul> | Mitte, Unten,  |
|                 |                | Menüeinstellungen |                                  | Oben, Links,   |
|                 |                |                   |                                  | Rechts         |
|                 |                |                   | Menütransparenz                  | 0%, 25%, 50%,  |
|                 |                |                   |                                  | 75%, 100%      |
|                 |                |                   | – Menüanzeige                    | 0~20           |
|                 |                | Peripherietest    | - Fernbedienungstes              | t              |
|                 |                |                   | Farbtest                         |                |
|                 |                |                   | <ul> <li>Tastentest</li> </ul>   |                |
|                 |                | 3D                | - 3D                             | Aus, DLP-Link, |
|                 |                |                   |                                  | IR             |
|                 |                |                   | - 3D-Sync-                       | Aus, Ein       |
|                 |                |                   | Umkehrung                        |                |
|                 |                | Energiesparmod.   |                                  | Aus, Ein       |
|                 | Werkseinstell- |                   |                                  |                |
|                 | ungen          |                   |                                  |                |
|                 | Status         | Aktive Quelle     |                                  |                |
|                 |                | Videoinfo         |                                  |                |
|                 |                | LED-Stunden (Öko  | Э,                               |                |
|                 |                | Normal)           |                                  |                |

## Übersicht über die Untermenüs

29

## Bild-Menü

Führen Sie zum Aufrufen des Bild-Menüs und Anpassen der Einstellungen folgende Schritte durch:

- 1. Rufen Sie das **OSD**-Menü auf.
- 2. Wählen Sie mit den Tasten ◄ / ► das Bild-Menü.
- 3. Mit den Tasten ▲ / ▼ bewegen Sie den Cursor im Bild-Menü nach oben oder unten.
- 4. Passen Sie die Werte der jeweiligen Einstellungen mit den Tasten ◄ / ► an.

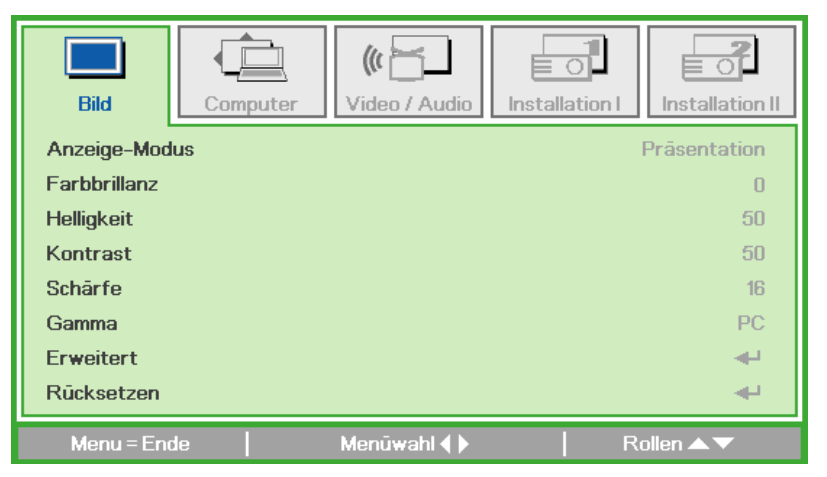

| Element       | Beschreibung                                                                                                    |
|---------------|----------------------------------------------------------------------------------------------------|
| Anzeige-modus | Stellen Sie den Anzeigemodus mit ◀ oder ► ein.                                                                         |
| Farbbrillanz  | Drücken Sie zum Anpassen des Brilliant Color-Wertes die Taste ◀ oder ►.                                                |
| Helligkeit    | Drücken Sie zum Anpassen der Anzeigehelligkeit die Taste ◄ oder ►.                                                     |
| Kontrast      | Drücken Sie zum Anpassen des Anzeigekontrasts die Taste ◄ oder ►.                                                      |
| Schärfe       | Drücken Sie zum Anpassen der Anzeigeschärfe die Taste ◄ oder ►.                                                        |
| Gamma         | Drücken Sie zum Anpassen der Gammakorrektur die Taste ◄ oder ►.                                                        |
| Erweitert     | Drücken Sie zum Aufrufen des Erweitert-Menüs <del>«</del> . Siehe <i>Erweitert-</i><br><i>Funktionen</i> auf Seite 31. |
| Rücksetzen    | Drücken Sie zum Zurücksetzen aller Einstellungen auf die werkseitigen Standardwerte -                                  |

#### Hinweis:

Die Einstellungen Brilliant Color, Helligkeit, Kontrast, Schärfe, Gamma und Erweitert sind nur einstellbar, wenn der Anzeigemodus auf Benutzer und Benutzer1 eingestellt ist.

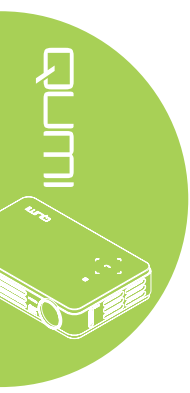

#### Erweitert-Funktionen

Führen Sie zum Aufrufen des Erweitert-Menüs und Anpassen der Einstellungen folgende Schritte durch:

- 1. Rufen Sie das OSD-Menü auf.
- 2. Wählen Sie mit den Tasten ◀ / ► das Bild-Menü.
- 3. Wählen Sie mit den Tasten ▲ / ▼ das Erweitert-Menü und drücken ◄-.
- 4. Mit den Tasten ▲ / ▼ bewegen Sie den Cursor im **Erweitert**-Menü nach oben oder unten.

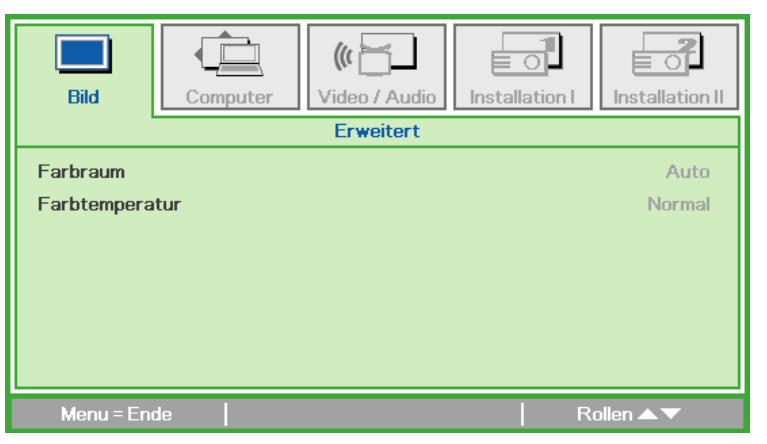

| Element        | Beschreibung                                                    |
|----------------|-----------------------------------------------------------------|
| Farbraum       | Drücken Sie zum Anpassen des Farbraums die Taste ◀ oder ►.      |
| Farbtemperatur | Drücken Sie zum Anpassen der Farbtemperatur die Taste ◀ oder ►. |

## Computer-Menü

Führen Sie zum Aufrufen des Computer-Menüs und Anpassen der Einstellungen folgende Schritte durch:

- 1. Rufen Sie das **OSD**-Menü auf.
- 2. Wählen Sie mit den Tasten ◀ / ► das Computer-Menü.
- 3. Mit den Tasten ▲ / ▼ bewegen Sie den Cursor im **Computer**-Menü nach oben oder unten.
- 4. Passen Sie die Werte der jeweiligen Einstellungen mit den Tasten ◀ / ► an.

| Bild            | Computer | (() Contraction () Contraction () Co | Installation I | Installation II |
|-----------------|----------|----------------------------------------------------------------------------------------------------|----------------|-----------------|
| Horizontalposit | ion      |                                                                                                    |                | 0               |
| Vertikalpositio | n        |                                                                                                    |                | 0               |
| Frequenz        |          |                                                                                                    |                | 0               |
| Spurhaltung     |          |                                                                                                    |                | 0               |
| Autom. Bild     |          |                                                                                                    |                | <b>4</b>        |
|                 |          |                                                                                                    |                |                 |
|                 |          |                                                                                                    |                |                 |
|                 |          |                                                                                                    |                |                 |
| Menu = Ende     |          | Menūwahl 🌗                                                                                                    | R              | ollen 🔺 🔻       |

| Element            | Beschreibung                                                    |
|--------------------|-----------------------------------------------------------------|
| Horizontalposition | Drücken Sie zum Anpassen der Anzeigeposition nach links oder    |
| Tionzontaiposition | rechts die Taste ◀ oder ►.                                      |
| Vartikalpopition   | Drücken Sie zum Anpassen der Anzeigeposition nach oben oder     |
| ventikalposition   | unten die Taste ◀ oder ►.                                       |
| Frequenz           | Drücken Sie zum Anpassen des A/D-Abtasttaktes ◀ oder ►.         |
| Spurbildung        | Drücken Sie zum Anpassen der A/D-Abtastrate ◀ oder ►.           |
| Autom Dild         | Drücken Sie zur automatischen Anpassung von Phase, Spurbildung, |
| AULUIII. DIIU      | Größe und Position 🕂.                                           |

#### Hinweis:

Die Optionen im **Computer**-Menü können nur dann modifiziert werden, wenn der Qumi per VGA-Kabel mit einem PC verbunden ist. Einstellungen, die nicht aktiviert oder modifiziert werden können, werden ausgegraut.

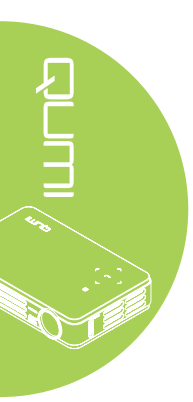

## Video / Audio-Menü

Führen Sie zum Aufrufen des Video / Audio-Menüs und Anpassen der Einstellungen folgende Schritte durch:

- 1. Rufen Sie das OSD-Menü auf.
- 2. Wählen Sie mit den Tasten ◀ / ► das Video / Audio-Menü.
- 3. Mit den Tasten ▲ / ▼ bewegen Sie den Cursor im Video / Audio-Menü nach oben oder unten.
- 4. Passen Sie die Werte der jeweiligen Einstellungen mit den Tasten ◄ / ► an.

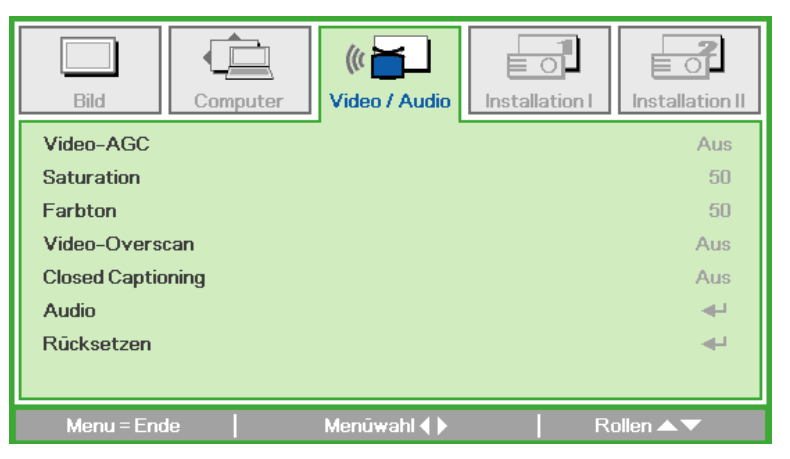

5.0

| Element           | Beschreibung                                                                                          |
|-------------------|----------------------------------------------------------------------------------------------------|
| Video-AGC         | Drücken Sie zum De-/Aktivieren der automatischen Verstärkungsregelung (AGC) der Videoquelle ◀ oder ►. |
| Videosättigung    | Drücken Sie zum Anpassen der Videosättigung die Taste ◀ oder ►.                                       |
| Videofarbton      | Drücken Sie zum Anpassen des Videofarbtons die Taste ◀ oder ►.                                        |
| Video-Overscan    | Drücken Sie zum De-/Aktivieren des Video-Overscans ◀ oder ►.                                          |
| Closed Captioning | Drücken Sie zum De-/Aktivieren der geschlossenen Untertitel ◀ oder ►.                                 |
| Audio             | Drücken Sie zum Aufrufen des Audio-Menüs 🛩. Siehe Audio auf Seite 34.                                 |
| Rücksetzen        | Drücken Sie zum Zurücksetzen aller Einstellungen auf die werkseitigen Standardwerte -                 |

#### Hinweis:

Die Einstellungen Video-AGC, Videosättigung, Videofarbton und Closed Captioning können nur angepasst werden, wenn es sich bei der Quelle um Composite-Video handelt. Die Einstellung Video-Overscan kann nur angepasst werden, wenn es sich bei der Quelle um Composite-, Component- oder HDMI-Video handelt.

#### Audio

Rufen Sie zum Anpassen der Audio-Einstellungen mit 🛩 das Audio-Untermenü auf.

| Bild                              | Computer | ((( )) | Installation I | Installation II |
|-----------------------------------|----------|--------|----------------|-----------------|
| Lautst<br>Ton aus<br>Audioeingabe | ,        |        |                | 4<br>Aus<br>O   |
| Menu = Enc                        | le       |        | R              | ollen 🔺 🔻       |

| Element      | Beschreibung                                                           |
|--------------|------------------------------------------------------------------------|
| Lautst       | Drücken Sie zum Anpassen der Lautstärke die Taste ◀ oder ►.            |
| Ton aus      | Drücken Sie zum De-/Aktivieren der Lautsprecher die Taste ◀ oder<br>►. |
| Audioeingabe | Wählen Sie mit den Tasten ◀ / ► den Audioeingang.                      |

#### Hinweis:

Der Lautsprecher ist nur in der Q5-Serie verfügbar.

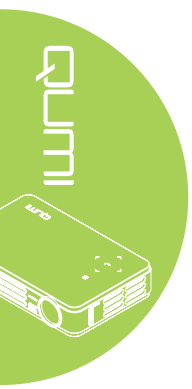

#### Erweitert Rücksetzen

| Element         | Beschreibung                                                                                                    |
|-----------------|----------------------------------------------------------------------------------------------------|
| Sprache         | Wählen Sie mit den Tasten ◀ / ► ein anderes Lokalisierungsmenü.                                                                                                  |
| Kein Bild       | Wählen Sie mit ◀ oder ► die Farbe, die angezeigt werden soll,<br>wenn kein Bild dargestellt wird.                                                                |
| Projektion      | Wählen Sie mit ◀ oder ► zwischen vier verschiedenen<br>Projektionsmethoden: Frontprojektion, Rückprojektion,<br>Frontprojektion / Decke, Rückprojektion / Decke. |
| Aspektrate      | Drücken Sie zum Anpassen des Seitenverhältnisses die Taste ◀ oder ►.                                                                                             |
| Trapezkorrektur | Drücken Sie zum Anpassen der Trapezkorrektur die Taste ◀ oder ►.                                                                                                 |
| Digitalzoom     | Drücken Sie zum Anpassen des Digitalzoom-Menüs die Taste ◀<br>oder ►.                                                                                            |
| Erweitert       | Drücken Sie zum Aufrufen des Erweitert-Menüs ←. Siehe <i>Erweitert</i> auf Seite 36.                                                                             |
| Rücksetzen      | Mit  Setzen Sie alle Einstellungen auf die werkseitigen Standardwerte zurück (mit Ausnahme von Sprache und Sicherheitssperre).                                   |

## Installation I-Menü

Führen Sie zum Aufrufen des **Installation I**-Menüs und Anpassen der Einstellungen folgende Schritte durch:

1. Rufen Sie das OSD-Menü auf.

Bild

Sprache

Kein Bild

Projektion

Aspektrate

Digitalzoom

Trapezkorrektur

Menu = Ende

2. Wählen Sie mit den Tasten ◄ / ► das Installation I-Menü.

Computer

3. Mit den Tasten ▲ / ▼ bewegen Sie den Cursor im **Installation I**-Menü nach oben oder unten.

ดไ

Installation II

Deutsch

Ρ

0

0

44

44

Rollen.

Füllen

Installation I

4. Passen Sie die Werte der jeweiligen Einstellungen mit den Tasten ◀ / ► an.

Video / Audio

Menūwahl 🌗

#### Erweitert

Rufen Sie zum Anpassen der erweiterten Einstellungen mit 🛩 das Erweitert-Untermenü auf.

| Bild Computer Video / Audio                                                            | Installation II         |
|----------------------------------------------------------------------------------------|-------------------------|
| Erweitert                                                                              |                         |
| Sicherheitssperre<br>Bedienfeldsperre<br>Präsentations-Timer<br>Autom. Trapezkorrektur | Aus<br>Aus<br>∢J<br>Aus |
| Menu=Ende   Ro                                                                         | llen 🔺 🔻                |

| Element                | Beschreibung                                                             |
|------------------------|--------------------------------------------------------------------------|
| Sicherheitssperre      | Drücken Sie zum De-/Aktivieren der Sicherheitssperre die Taste ◀ oder ►. |
| Bedienfeldsperre       | Drücken Sie zum De-/Aktivieren der Bedienfeldsperre die Taste ◀ oder ►.  |
| Präsentations-Timer    | Drücken Sie zum Aufrufen des Präsentation-Menüs 🛩.                       |
| Autom. Trapezkorrektur | Drücken Sie zum De-/Aktivieren der automatischen Trapezkorrektur         |

#### Präsentations-Timer

Rufen Sie zum Anpassen des Präsentations-Timers mit **+** das Untermenü **Präsentations-Timer** auf.

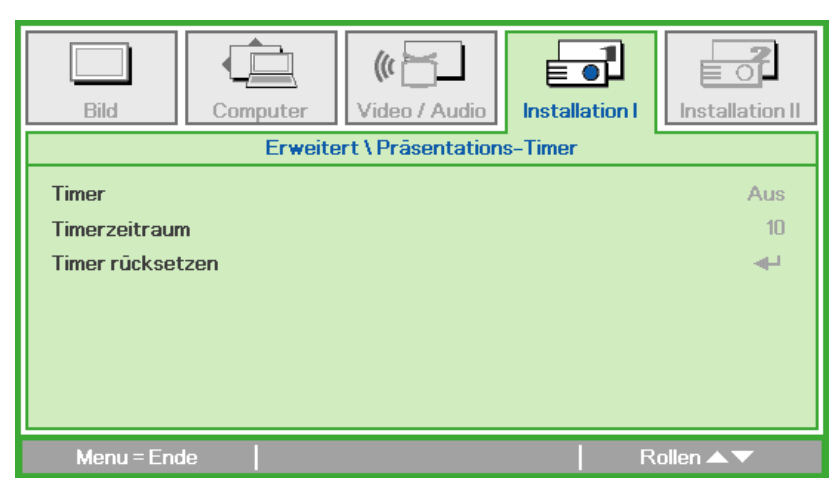

| Element          | Beschreibung                                                      |
|------------------|-------------------------------------------------------------------|
| Timor            | Drücken Sie zum De-/Aktivieren des Präsentations-Timers die Taste |
| Timer            | ✓ oder ►.                                                         |
| Timerzeitraum    | Drücken Sie zum Anpassen der Dauer des Timers die Taste ◀ oder ►. |
| Timer rücksetzen | Drücken Sie zum Zurücksetzen des Präsentations-Timers 🕂.          |

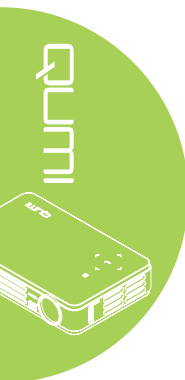

## Installation II-Menü

Führen Sie zum Aufrufen des **Installation II**-Menüs und Anpassen der Einstellungen folgende Schritte durch:

- 1. Rufen Sie das OSD-Menü auf.
- 2. Wählen Sie mit den Tasten ◀ / ► das Installation II-Menü.
- 3. Mit den Tasten ▲ / ▼ bewegen Sie den Cursor im Installation II-Menü nach oben oder unten.

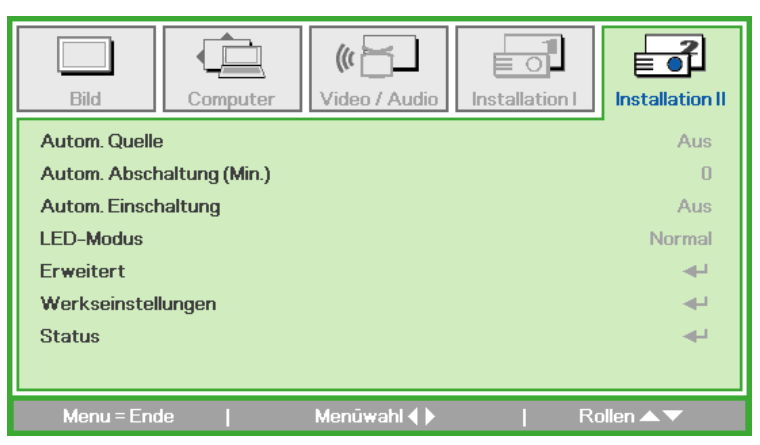

| Element             | Beschreibung                                                     |  |  |
|---------------------|------------------------------------------------------------------|--|--|
| Autom Quelle        | Drücken Sie zum De-/Aktivieren der automatischen                 |  |  |
| Autom. Quelle       | Quellenerkennung ◀ oder ►.                                       |  |  |
| Autom. Abschaltung  | Drücken Sie zum automatischen Ausschalten der Projektorlampe,    |  |  |
| (Min.)              | wenn kein Signal anliegt, ◀ oder ►.                              |  |  |
| Autom Einschaltung  | Drücken Sie zum De-/Aktivieren der automatischen Einschaltung <  |  |  |
| Autom. Einschaltung | oder ►.                                                          |  |  |
|                     | Stellen Sie die Helligkeit des LED-Modus mit ◀ oder ► höher bzw. |  |  |
|                     | zum Verlängern der LED-Betriebslebenszeit niedriger ein.         |  |  |
| Environt            | Drücken Sie zum Aufrufen des Erweitert-Menüs 4. Siehe            |  |  |
| Erweitert           | Erweitert-Funktionen auf Seite 38.                               |  |  |
|                     | Drücken Sie zum Zurücksetzen aller Optionen auf die werkseitigen |  |  |
| Werkseinstellungen  | Standardwerte 🕂.                                                 |  |  |
|                     | Drücken Sie zum Aufrufen des Status-Menüs 🗲 Weitere              |  |  |
| Status              | Informationen zum Status finden Sie unter Seite 41.              |  |  |

#### Erweitert-Funktionen

Führen Sie zum Aufrufen des **Erweitert**-Menüs und Anpassen der Einstellungen folgende Schritte durch:

- 1. Rufen Sie das OSD-Menü auf.
- 2. Wählen Sie mit den Tasten ◀ / ► das Installation II-Menü.
- 3. Wählen Sie mit den Tasten ▲ / ▼ das Erweitert-Menü und drücken ◄-.
- 4. Mit den Tasten ▲ / ▼ bewegen Sie den Cursor im **Erweitert**-Menü nach oben oder unten.
- 5. Passen Sie die Werte der jeweiligen Einstellungen mit den Tasten ◄ / ► an.

| Bild Computer Video / Audio | Installation II       |
|-----------------------------|-----------------------|
| Erweitert                   |                       |
| OSD-Menüeinstellungen       | <b>4</b>              |
| Peripherietest              | <b>4</b>              |
| 3D                          | <ul> <li>■</li> </ul> |
| Energiesparmod.             | Aus                   |
|                             |                       |
|                             |                       |
|                             |                       |
| Menu=Ende   Rolla           | en 🔺 🔻                |

| Element                   | Beschreibung                                                                                                    |
|---------------------------|----------------------------------------------------------------------------------------------------|
| OSD-<br>Menüeinstellungen | Drücken Sie zum Aufrufen von OSD-Menüeinstellung <b>-</b> . Weitere Informationen zur OSD-Menüeinstellung finden Sie unter <u>Seite 39</u> .                                                                                                    |
| Peripherietest            | Rufen Sie mit ← das Menü Peripherietest auf. Weitere<br>Informationen zum Peripherietest finden Sie auf Seite <u>39</u> .                                                                                                    |
| 3D                        | Drücken Sie zum Aufrufen des 3D-Menüs ←. Siehe 3D auf Seite 40.                                                                                                    |
| Energiesparmod.           | Drücken Sie zum De-/Aktivieren des Energiesparmodus (<1 W<br>Stromverbrauch) ◀ oder ►.<br><i>Hinweis:</i><br><i>Aktivieren Sie den Energiesparmod., wenn der Projektor</i><br><i>beim Einschalten komplett von der Stromversorgung getrennt</i> |
|                           | werden soll. Deaktivieren Sie Energiesparmod., wenn die<br>Multimediafunktion bei ausgeschaltetem Projektor erlaubt sein soll.                                                                                                    |

#### Hinweis:

Zur Nutzung der 3D-Funktion muss die dreidimensionale Filmwiedergabe über das 3D-Disc-Menü Ihres Wiedergabegerätes aktiviert sein. Die 3D-Funktion ist einsatzbereit, wenn das Eingangssignal 120 Hz unterstützt.

- **1.** Das 3D-OSD-Menüelement ist ausgegraut, falls keine geeignete 3D-Quelle anliegt. Dies ist die Standardeinstellung.
- 2. Wenn der Projektor an eine geeignete 3D-Quelle angeschlossen ist, kann das 3D-OSD-Menüelement ausgewählt werden.
- 3. Verwenden Sie zum Betrachten eines 3D-Bildes eine 3D-Brille.
- 4. Sie benötige 3D-Inhalte von einer 3D-DVD oder 3D-Mediendatei.
- **5.** Sie müssen die 3D-Quelle aktivieren (einige 3D-DVD-Inhalte haben möglicherweise eine Option zur De-/Aktivierung der 3D-Funktion).
- 6. Sie benötigen eine DLP-Link-3D- oder IR-3D-Shutterbrille. Bei einer IR-3D-Shutterbrille müssen Sie einen Treiber auf Ihrem Computer installieren und einen USB-Sender anschließen.
- 7. Der 3D-Modus des OSD muss mit dem Brillentyp (DLP-Link oder IR-3D) übereinstimmen.
- 8. Schalten Sie die Brille ein. Brillen verfügen normalerweise über eine Ein-/Austaste. Jeder Brillentyp hat seine eigenen Konfigurationsanweisungen. Bitte befolgen Sie zum Abschließen der Einrichtung die mit Ihrer Brille gelieferten Konfigurationsanweisungen.

#### OSD-Menüeinstellungen

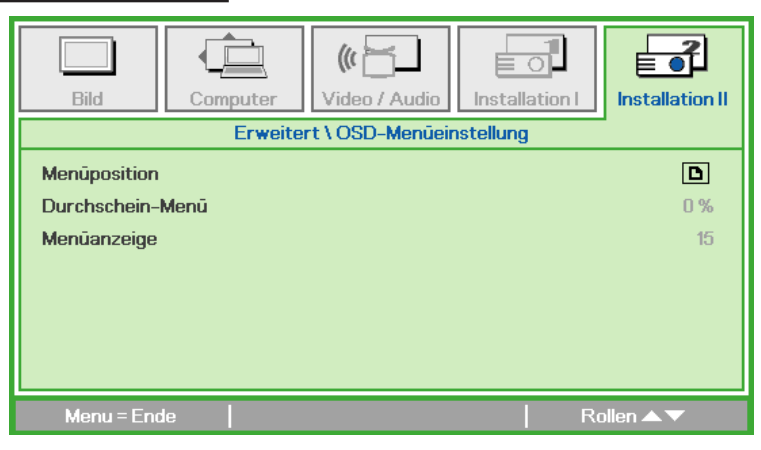

| Element          | Beschreibung                                                  |  |
|------------------|---------------------------------------------------------------|--|
| Menüposition     | Wählen Sie mit ◀ oder ► eine andere OSD-Position.             |  |
| Durchschein-Menü | Wählen Sie mit ◀ oder ► die Transparenz des OSD-Hintergrunds. |  |
| Menüanzeige      | Wählen Sie mit ◀ oder ► die OSD-Zeitüberschreitung.           |  |

## Peripherie-Test

| Bild         | Computer | Video / Audio    | Installation I | Installation II |
|--------------|----------|------------------|----------------|-----------------|
|              | Erwe     | atert veripherie | -Test          |                 |
| Fernbedienun | igstest  |                  |                | <b>4</b> 4      |
| Farbtest     |          |                  |                | <b>4</b> -1     |
| Tastentest   |          |                  |                | <b>4</b> 4      |
|              |          |                  |                |                 |
|              |          |                  |                |                 |
|              |          |                  |                |                 |
|              |          |                  |                |                 |
|              |          |                  |                |                 |
| Menu = Enc   | le       |                  | Ro             | ollen 🔺 🔻       |

| Element            | Beschreibung                                              |  |
|--------------------|-----------------------------------------------------------|--|
| Fernbedienungstest | Drücken Sie zum Testen der IR-Fernbedienung 🕂.            |  |
| Farbtest           | Drücken Sie zur Auswahl unterschiedlicher Farbanzeigen 4. |  |
| Tastentest         | Drücken Sie zum Testen der Tasten am Bedienfeld 🕂.        |  |

3D

| Bild               | Computer | (() 🚰 🗋<br>Video / Audio | Installation I | Installation II |
|--------------------|----------|--------------------------|----------------|-----------------|
|                    |          | Erweitert \ 3D           |                |                 |
| 3D<br>3D-Sync-Inve | ətr      |                          |                | Aus<br>Aus      |
| Menu = End         | le       |                          | R(             | ollen 🔺 🔻       |

| Element                                                            | Beschreibung                                           |  |
|--------------------------------------------------------------------|--------------------------------------------------------|--|
| 3D                                                                 | Wählen Sie mit ◀ oder ► zwischen Aus, DLP-Link und IR. |  |
| 3D-Sync-Invert Mit ◄ oder ► schalten Sie die 3D-Sync-Umkehrung ein |                                                        |  |

### Werkseinstellungen

Gehen Sie zum Zurücksetzen aller Menüoptionen auf die werkseitigen Standardwerte (mit Ausnahme von Sprache und Sicherheitssperre) wie folgt vor:

- 1. Mit den Tasten ▲ / ▼ bewegen Sie den Cursor im Installation II-Menü nach oben oder unten.
- 2. Wählen Sie das Werkseinstellungen-Untermenü.
- 3. Drücken Sie ←.

| Bild Computer                              | Installation II |
|--------------------------------------------|-----------------|
| Autom. Quelle<br>Autom. Abschaltung (Min.) | Aus<br>0        |
| Autom. Einschaltung                        | Aus             |
| LED-Modus                                  | Normal          |
| Erweitert                                  | 4               |
| Werkseinstellungen                         | 4               |
| Status                                     | ÷               |
| Menu=Ende   Eintr.einst. 🛶   Ra            | illen 🔺 🔻       |

40

#### Status

Gehen Sie zur Anzeige der Qumi-Status wie folgt vor:

- 1. Mit den Tasten ▲ / ▼ bewegen Sie den Cursor im Installation II-Menü nach oben oder unten.
- 2. Wählen Sie das Installation II-Untermenü.
- 3. Rufen Sie mit 🗲 das Status-Untermenü auf.

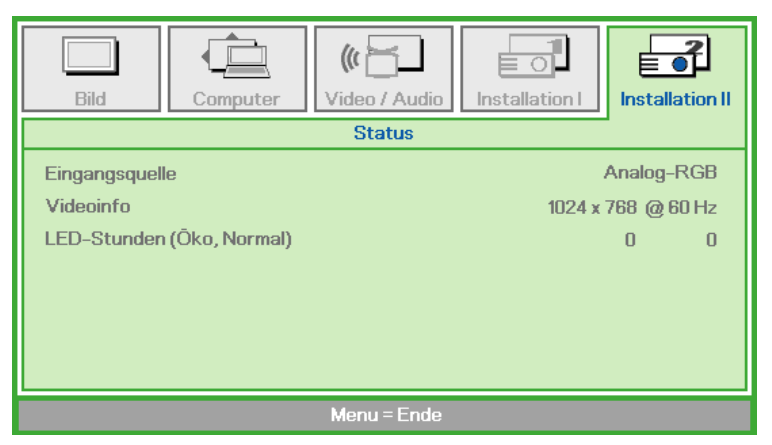

| Element       | Beschreibung                                                    |  |  |
|---------------|-----------------------------------------------------------------|--|--|
| Aktive Quelle | Zeigt die aktivierte Quelle an.                                 |  |  |
| Videoinfo     | Zeigt bei RGB-Quellen Auflösung/Videoinformationen und bei      |  |  |
| Videoinio     | Videoquellen den Farbstandard an.                               |  |  |
|               | Zeigt Informationen zur LED-Betriebszeit (in Stunden) an. Dabei |  |  |
| LED-Slunden   | erfolgt die Unterteilung in die Zähler Öko und Normal.          |  |  |

## Kapitel 5 Ihren Qumi pflegen

## Qumi reinigen

Befreien Sie den Qumi zur Gewährleistung eines reibungslosen Betriebs von Staub und Schmutz.

## Warnung:

**1.** Der Qumi sollte vor der Reinigung ausgeschaltet und vom Stromnetz getrennt werden. Andernfalls besteht die Gefahr von Verletzungen und Systemschäden.

**2.** Reinigen Sie das Gerät nur mit einem feuchten Tuch. Achten Sie darauf, dass kein Wasser in die Belüftungsöffnungen des Qumi eindringt.

**3.** Falls bei der Reinigung eine kleine Menge Wasser in das Innere des Qumi gelangt, trennen Sie den Qumi von der Stromversorgung und lassen ihn vor der Inbetriebnahme mehrere Stunden an einem gut belüfteten Ort trocknen.

**4.** Falls bei der Reinigung eine große Menge Wasser in das Innere des Qumi gelangt, trennen Sie den Qumi von der Stromversorgung und lassen ihn reparieren.

## **Objektiv reinigen**

Objektivreiniger sind in den meisten Kamerafach- und Einzelhandelsgeschäften erhältlich. Gehen Sie zum Reinigen des Qumi-Objektivs wie folgt vor:

- 1. Tragen Sie eine kleine Menge des Objektivreinigers auf ein sauberes, weiches Tuch auf. (Tragen Sie den Reiniger nicht direkt auf das Objektiv auf.)
- 2. Wischen Sie das Objektiv vorsichtig in kreisenden Bewegungen ab.

#### Achtung:

- **1.** Verwenden Sie keine Scheuer- oder Lösungsmittel.
- **2.** Achten Sie darauf, dass der Reiniger nicht mit dem Gehäuse des Qumi in Kontakt kommt; andernfalls kann sich dieses verfärben oder verblassen.

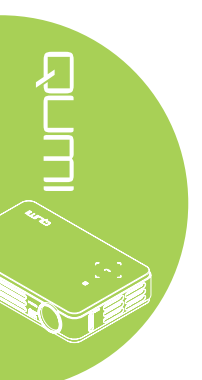

#### Pr üfen Sie, ob sich der angeschlossene PC im Ruhezustand oder Energiesparmodus befindet.

Herkömmliche Probleme und Lösungen

· Stellen Sie sicher, dass der Qumi eingeschaltet ist.

• Vergewissern Sie sich, dass das angeschlossene Notebook richtig zur Ausgabe über ein externes Anzeigegerät konfiguriert ist.

Prüfen Sie durch Anschließen eines anderen Elektrogerätes, ob die Steckdose richtig

Diese Richtlinien liefern Tipps zum Umgang mit Problemen, die beim Einsatz des Qumi auftreten können. Falls das Problem bestehen bleibt, wenden Sie sich an Ihren Händler.

Manchmal liegt die Problemursache in etwas so Simplem wie einem nicht richtig angeschlossenen Kabel begründet. Prüfen Sie die folgenden möglichen Problemursachen, bevor Sie mit den Problem-spezifischen Lösungen fortfahren.

Achten Sie darauf, dass alle Kabel sicher angeschlossen sind.

Stellen Sie sicher, dass das angeschlossene Gerät eingeschaltet ist.

#### Tipps zur Problemlösung

Problemlösung

funktioniert.

Führen Sie in jedem problemspezifischen Bereich die Schritte in der empfohlenen Reihenfolge durch. Dadurch können Sie das Problem schneller lösen.

Versuchen Sie, das Problem zu isolieren, damit Sie keine funktionstüchtigen Teile ersetzen.

Beispiel: Wenn Sie die Batterien ersetzen und das Problem bestehen bleibt, setzen Sie die ursprünglichen Batterien wieder ein und fahren mit dem nächsten Schritt fort.

Notieren Sie sich die Schritte, die Sie bei der Problemlösung unternehmen. Diese Informationen können später hilfreich sein, wenn Sie sich an den technischen Kundendienst wenden oder den Qumi an ein Kundencenter übergeben.

#### LED-Fehlermeldungen

| Fehlercodes                 | Linke Taste<br>Blinkt blau | Rechte Taste<br>Blinkt blau |
|-----------------------------|----------------------------|-----------------------------|
| Überhitzung (Zuluft)        | 3                          | Aus                         |
| LED-Überhitzung (rot)       | 3                          | 1                           |
| LED-Überhitzung (grün)      | 3                          | 2                           |
| LED-Überhitzung (blau)      | 3                          | 3                           |
| Lüfter 1-Fehler (Gebläse)   | 6                          | 1                           |
| Lüfter 2-Fehler (System)    | 6                          | 2                           |
| Rote LED, Thermistorfehler  | 8                          | 1                           |
| Grüne LED, Thermistorfehler | 8                          | 2                           |
| Blaue LED, Thermistorfehler | 8                          | 3                           |

Ziehen Sie das Netzkabel bei einem LED-Fehler aus der Steckdose und warten eine (1) Minute, bevor Sie den Qumi neu starten.

Bei Auftreten einer anderen Situation, die in der Tabelle oben nicht ausgelistet ist, wenden Sie sich bitte an ein Kundencenter.

#### Bildprobleme

#### Problem: Es erscheint kein Bild auf der Projektionsfläche

- 1. Prüfen Sie, ob die Einstellungen an Ihrem Computer richtig konfiguriert sind.
- 2. Schalten Sie alle Geräte aus und in der richtigen Reihenfolge wieder ein.

#### Problem: Das Bild ist verschwommen

- 1. Passen Sie den Fokus am Qumi an.
- 2. Stellen Sie sicher, dass der Abstand zwischen Qumi und Projektionsfläche innerhalb des angegebenen Bereichs liegt.
- 3. Reinigen Sie das Objektiv des Qumi mit einem Objektivreinigungstuch, falls es verschmutzt ist.

#### Problem: Das Bild ist oben breiter als unten (Trapezverzerrung)

- 1. Platzieren Sie den Qumi so, dass er möglichst in einem rechten Winkel zur Projektionsfläche aufgestellt ist.
- 2. Passen Sie die Trapezkorrektur-Einstellungen im OSD zur Korrektur des Problems an oder aktivieren Sie die Autom. Trapezkorrektur.

#### Hinweis:

Auto-Trapezkorrektur ist nur in der Q5-Serie verfügbar.

#### Problem: Das Bild ist umgekehrt

Prüfen Sie die Ausrichtung der Projektionseinstellung im Installation I-Menü.

#### Problem: Das Bild zeigt Streifen an

- 1. Stellen Sie Frequenz und Spurbildung im Computer-Menü auf die Standardeinstellungen ein.
- 2. Schließen Sie den Qumi an einem anderen Computer an und prüfen, ob das Problem möglicherweise durch die Grafikkarte des Computers verursacht wird.

#### Problem: Das Bild erscheint flach, ohne Kontrast

Passen Sie den Kontrast im Bild-Menü an.

#### Problem: Die Farbe des projizierten Bildes stimmt nicht mit der des Quellbildes überein

Passen Sie Farbtemperatur und Gamma im Bild-Menü an.

#### Probleme mit der Fernbedienung

#### Problem: Der Qumi reagiert nicht auf die Fernbedienung

- 1. Richten Sie die Fernbedienung auf den Fernbedienungssensor am Qumi.
- 2. Achten Sie darauf, dass der Bereich zwischen Fernbedienung und Sensor nicht blockiert ist.
- 3. Schalten Sie jegliche Leuchtstofflampen im Zimmer aus.
- 4. Prüfen Sie, ob die Batterie richtig herum eingestellt ist.
- 5. Ersetzen Sie die Batterie.
- 6. Schalten Sie andere Infrarot-fähige Geräte in der Umgebung aus.
- 7. Lassen Sie die Fernbedienung reparieren.

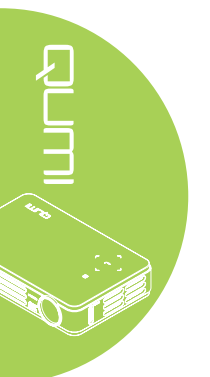

#### Audioprobleme

Problem: Es wird kein Ton ausgegeben

- 1. Passen Sie die Lautstärke der Audioquelle an.
- 2. Prüfen Sie den Anschluss des Audiokabels.
- 3. Prüfen Sie die Audioausgabe mit anderen Lautsprechern.
- 4. Lassen Sie den Qumi reparieren.

#### Hinweis:

Der Lautsprecher ist nur in der Q5-Serie verfügbar.

#### Problem: Der Ton ist verzerrt

- 1. Prüfen Sie den Anschluss des Audiokabels.
- 2. Prüfen Sie die Audioausgabe mit anderen Lautsprechern.
- 3. Lassen Sie den Qumi reparieren.

#### Häufig gestellte Fragen

## 1. Funktioniert der Qumi in Verbindung mit einem Computer, Notebook oder Netbook?

Ja. Nutzen Sie das mitgelieferte VGA- oder HDMI-Kabel. Der Qumi kann an einem PC, Notebook oder Netbook angeschlossen werden, sofern diese über einen geeigneten HDMI- oder VGA-Port verfügen. Zur Audiowiedergabe muss ein separates 3,5 mm Stereo-Klinkenadapterkabel am Audioport des Qumi angeschlossen werden.

## 2. Besteht die Möglichkeit, den Qumi an eine Spielkonsole, wie z. B. eine Microsoft<sup>®</sup> Xbox oder Sony<sup>®</sup> PS3, anzuschließen?

Ja. Der Qumi kann die Inhalte einer Xbox- oder PS3-Konsole anzeigen. Verbinden Sie Qumi und Spielkonsole dazu über ein HDMI-Kabel.

#### 3. Kann der Qumi das Bild eines Fernsehers projizieren?

Fernsehinhalte können durch Anschließen einer Kabeldose, eines Digital- oder Satellitenempfängers angezeigt werden, da Fernseher Bilder nur auf ihrem eigenen Bildschirm ausgeben können. Beispiel: Schließen Sie eine Kabeldose per HDMI-Kabel am Qumi an.

#### 4. Wie kann ich MHL mit dem Qumi verbinden?

Verwenden Sie ein unterstütztes MHL-Kabel zum Anschließen von MHL-Geräten. Weitere Informationen erhalten Sie unter *www.mhlconsortium.org/productlist/* 

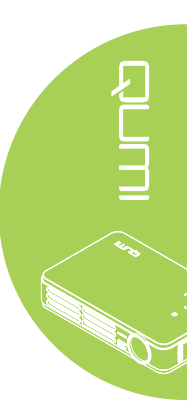

5. Wie werden Bilder von einer Digitalkamera oder einem USB-Speichergerät angezeigt?

Bilder und andere Inhalte können durch Anschließen folgender Geräte am Qumi angezeigt werden:

- USB-Flash-Laufwerk, Festplatte, Kartenleser
- Digitalkamera
- Smartphone
- Multimedia-Anzeigegerät

Sobald die Geräte angeschlossen sind, können die Bilder mit Hilfe der Qumi-Mediensammlung angezeigt werden.

#### 6. Welches Kabel wird zum Anschließen von Videogeräten am Qumi benötigt?

Videogeräte können über ein Audio-/Video- oder HDMI/MHL-Kabel am Qumi angeschlossen werden, sofern die Geräte über geeignete Ports verfügen. Zur Audiowiedergabe ist ein separates Stereo-Klinkenadapterkabel (3,5-mm-Klinke zu zwei Cinch-Steckern) erforderlich. Alternativ können Sie ein Cinch-Kabel am Qumi anschließen.

#### 7. Welche Art von Videoformaten unterstützt der Qumi?

H.264, MPEG-4, VC-1, WMV9, DivX(Xvid), Real Video, AVS und MJPEG.

8. Welche Art von Audioformaten unterstützt der Qumi?

MP3 und WMA.

#### 9. Welche Art von Dokumentformaten unterstützt der Qumi?

Microsoft<sup>®</sup> Office 2003 und Microsoft<sup>®</sup> Office 2007 (Word, Excel<sup>®</sup>, PowerPoint<sup>®</sup>), Adobe<sup>®</sup> PDF und Textdateien (txt).

#### 10. Welche Art von Fotoformaten unterstützt der Qumi?

JPEG, PNG und BMP.

#### 11. Wie lange hält die LED-Lichtquelle im Qumi und kann sie ersetzt werden?

Der Qumi nutzt keine typische Qumi-Lampe. Stattdessen verwendet es zur Beleuchtung und Projektion einen Satz Leuchtdioden (LEDs). LEDs haben eine höhere Betriebslebensdauer als herkömmliche Lampen. Qumi-LEDs halten etwa 30.000 Stunden. Die Lebensdauer des LEDs kann je nach Helligkeit, Nutzung, Umgebungsbedingungen etc. variieren. Die LED-Helligkeit kann mit der Zeit abnehmen. Das LED-Modul kann nicht ersetzt werden.

## 12. Warum muss ich den Fokus an meinem Qumi nach dem Einschalten neu anpassen?

Zur Erzielung optimaler Bildqualität ist möglicherweise eine Anpassung des Fokusrings erforderlich, sobald die Betriebstemperatur erreicht wurde.

```
Hinweis: Qumi-Mediensammlung in Q4-Serie nicht verfügbar.
```

## Vivitek-Kundendienstseite

Weitere Informationen, Kontaktdaten zum Kundendienst und die Produktregistrierung finden Sie unter <u>www.vivitekcorp.com</u>.

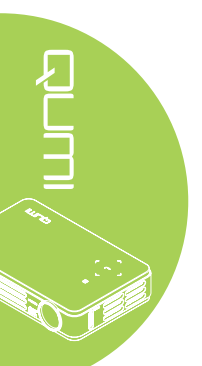

## **Technische Daten**

| Modell                                    | Qumi Q5-Serie Qumi Q4-Serie                                                                       |                     |
|-------------------------------------------|---------------------------------------------------------------------------------------------------|---------------------|
| Auflösung                                 | HD (720p, 1280 x 800)                                                                             |                     |
| Projektionsabstand                        | 1000 mm – 3000 mm (39,37" ~ 118,11")                                                              |                     |
| Größe der Projektionsfläche<br>(diagonal) | 762 mm – 2286 mm (30" ~ 90")                                                                      |                     |
| Projektionsobjektiv                       | Manueller Fokus                                                                                   |                     |
| Projektionsverhältnis                     | 1,55-fach                                                                                         |                     |
| Vertikale Trapezkorrektur                 | +/- 40 Schritte (-45° ~ +33°                                                                      | )                   |
| Projektionsmethoden                       | Front, Rück, Tisch, Front/D                                                                       | ecke, Rück/Decke    |
| Datenkompatibilität                       | VGA, SVGA, XGA, SXGA,                                                                             | SXGA+, UXGA, Mac    |
| SDTV/ EDTV/ HDTV                          | 480i, 480p, 720p, 1080i, 1080p                                                                    |                     |
| Videokompatibilität                       | HDTV (720p, 1080i/p), NTSC/NTSC 4.43, PAL (B/G/H/<br>I/M/N/60), SECAM                             |                     |
| Sicherheitszertifizierungen               | FCC-B, UL, CCC, CE, C-Tick, KC, CB, SASO, NOM,<br>PCT, RoHS, ICES-003 (Kanada)                    |                     |
| Betriebstemperatur                        | 5 ° – 35 °C                                                                                       |                     |
| Abmessungen (B x H x T)                   | 160mm (6,3") x 102mm (4,0                                                                         | 03") x 32mm (1,27") |
| Netzeingang                               | Universal, 100 – 240 V Wechselspannung, typisch bei<br>110 V Wechselspannung (100 – 240) +/- 10 % |                     |
| Stromverbrauch                            | 62 W                                                                                              |                     |
| Lautsprecher                              | 2-W-Mono-Lautsprecher                                                                             | Nicht verfügbar     |
|                                           | VGA (über 24-poligen Anschluss) x 1                                                               |                     |
| Ele alta da                               | 3,5 mm-AV-Eingang x 1                                                                             |                     |
| Eingange                                  | HDMI/MHL x 1                                                                                      |                     |
|                                           | USB-Typ A x 1                                                                                     |                     |
| Ausgänge                                  | 3,5 mm-Kopfhöreranschluss (Lautstärkeregelung) x 1                                                |                     |

#### Hinweis:

Bei Fragen zu den Produktspezifikationen wenden Sie sich bitte an Ihren örtlichen Händler. USB-Typ-A-Anschluss (Mediensammlung) ist nur in der Q5-Serie verfügbar.

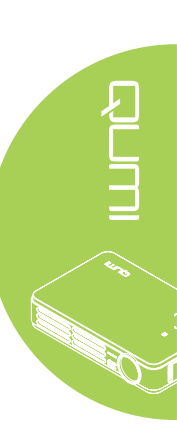

## Projektionsabstand vs. Projektionsgröße

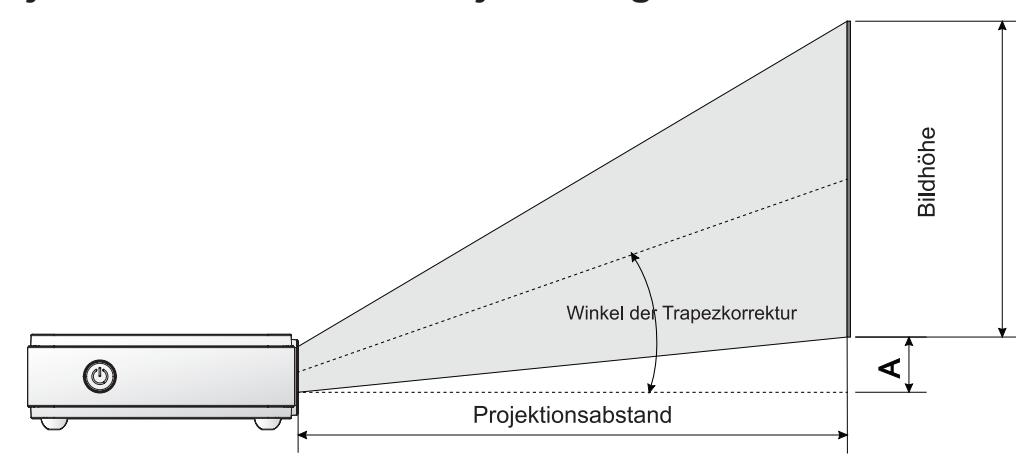

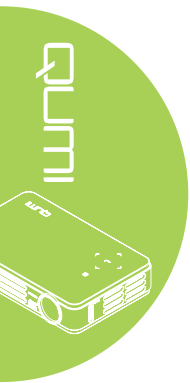

## Tabelle zu Projektionsabstand und -größe

| Bilddiagonale<br>(cm/Zoll) | Bildbreite<br>(cm/Zoll) | Bildhöhe<br>(cm/Zoll) | Projektionsabstand<br>(cm/Zoll) | Versatz-A (cm/<br>Zoll) |
|----------------------------|-------------------------|-----------------------|---------------------------------|-------------------------|
| 76,2/30                    | 64,6/25,43              | 40,4/15,91            | 100/39,37                       | 1/0,40                  |
| 101,6/40                   | 86,2/33,94              | 53,8/21,18            | 134/52,76                       | 1,3/0,51                |
| 114,3/45                   | 96,9/38,15              | 60,6/23,86            | 150/59,06                       | 1,5/0,59                |
| 127/50                     | 107,7/42,40             | 67,3/26,50            | 167/65,75                       | 1,7/0,66                |
| 152,4/60                   | 129,2/50,87             | 80,8/31,81            | 200/78,74                       | 2/0,79                  |
| 177,8/70                   | 150,8/59,37             | 94,2/37,09            | 234/92,13                       | 2,4/0,92                |
| 203,2/80                   | 172,3/67,83             | 107,7/42,40           | 267/105,12                      | 2,7/1,06                |
| 228,6/90                   | 193,9/76,34             | 121,2/47,72           | 300/118,11                      | 3/1,18                  |

| Signal                 | Auflösung   | H-Sync<br>(kHz) | V-Sync<br>(Hz) | Composite /<br>S-Video | Component | RGB | DVI /<br>HDMI |
|------------------------|-------------|-----------------|----------------|------------------------|-----------|-----|---------------|
| NTSC                   |             | 15,734          | 60,0           | 0                      |           | _   | _             |
| PAL /<br>SECAM         | _           | 15,625          | 50,0           | 0                      | _         | _   | _             |
| VESA                   | 720 x 400   | 37,9            | 85,0           | _                      |           | 0   | 0             |
|                        | 800 x 600   | 31,5            | 60,0           |                        |           | 0   | 0             |
|                        | 800 x 600   | 37,9            | 72,0           |                        |           | 0   | 0             |
|                        | 800 x 600   | 37,5            | 75,0           |                        |           | 0   | 0             |
|                        | 640 x 480   | 43,3            | 85,0           |                        |           | 0   | 0             |
|                        | 800 x 600   | 35,2            | 56,0           |                        |           | 0   | 0             |
|                        | 800 x 600   | 37,9            | 60,0           |                        |           | 0   | 0             |
|                        | 800 x 600   | 48,1            | 72,0           |                        |           | 0   | 0             |
|                        | 800 x 600   | 46,9            | 75,0           | _                      |           | 0   | 0             |
|                        | 800 x 600   | 53,7            | 85,0           |                        |           | 0   | 0             |
|                        | 1024 x 768  | 48,4            | 60,0           |                        |           | 0   | 0             |
|                        | 1024 x 768  | 56,5            | 70,0           |                        |           | 0   | 0             |
|                        | 1024 x 768  | 60,0            | 75,0           |                        | _         | 0   | 0             |
|                        | 1024 x 768  | 68,7            | 85,0           | _                      | —         | 0   | 0             |
|                        | 1280 x 800  | 49,7            | 59,8           |                        |           | 0   | 0             |
|                        | 1280 x 800  | 62,8            | 74,9           |                        |           | 0   | 0             |
|                        | 1280 x 800  | 71,6            | 84,8           | _                      | _         | 0   | 0             |
|                        | 1280 x 1024 | 63,98           | 60,0           | _                      | —         | 0   | 0             |
|                        | 1280 x 1024 | 79,98           | 75,0           |                        | _         | 0   | 0             |
|                        | 1280 x 960  | 60,0            | 60,0           | —                      | —         | 0   | 0             |
|                        | 1280 x 960  | 85,9            | 85,0           | _                      | _         | 0   | 0             |
|                        | 1400 x 1050 | 65,3            | 60,0           | _                      | _         | 0   | 0             |
|                        | 1440 x 900  | 70,6            | 75,0           |                        | _         | 0   | 0             |
|                        | 1440 x 900  | 55,6            | 60,0           | —                      | —         | 0   | 0             |
| Apple <sup>®</sup> Mac | 640 x 480   | 35,0            | 66,68          | —                      | —         | 0   | 0             |
|                        | 832 x 624   | 49,725          | 74,55          | —                      | —         | 0   | 0             |
|                        | 1024 x 768  | 60,24           | 75,0           | —                      | —         | 0   | 0             |
|                        | 1152 x 870  | 68,68           | 75,06          | _                      | —         | 0   | 0             |
| SDTV                   | 480i        | 15,734          | 60,0           | —                      | 0         | —   | 0             |
|                        | 576i        | 15,625          | 50,0           | —                      | 0         | —   | 0             |
| EDTV                   | 480p        | 31,469          | 60,0           | —                      | 0         | —   | 0             |
|                        | 576p        | 31,25           | 50,0           |                        | 0         |     | 0             |
| HDTV                   | 720p        | 37,5            | 50,0           |                        | 0         |     | 0             |
|                        | 720p        | 45,0            | 60,0           |                        | 0         |     | 0             |
|                        | 1080i       | 33,8            | 60,0           |                        | 0         |     | 0             |
|                        | 1080i       | 28,1            | 50,0           |                        | 0         | ]   | 0             |
|                        | 1080p       | 67,5            | 60,0           |                        | 0         |     | 0             |
|                        | 1080p       | 56,3            | 50,0           | _                      | 0         | _   | 0             |

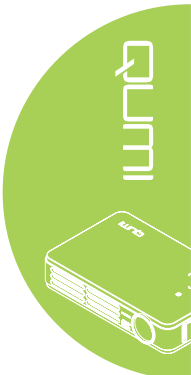

O: Frequenz unterstützt

—: Frequenz nicht unterstützt

\*: Anzeigbare Stufe

## Qumi-Abmessungen

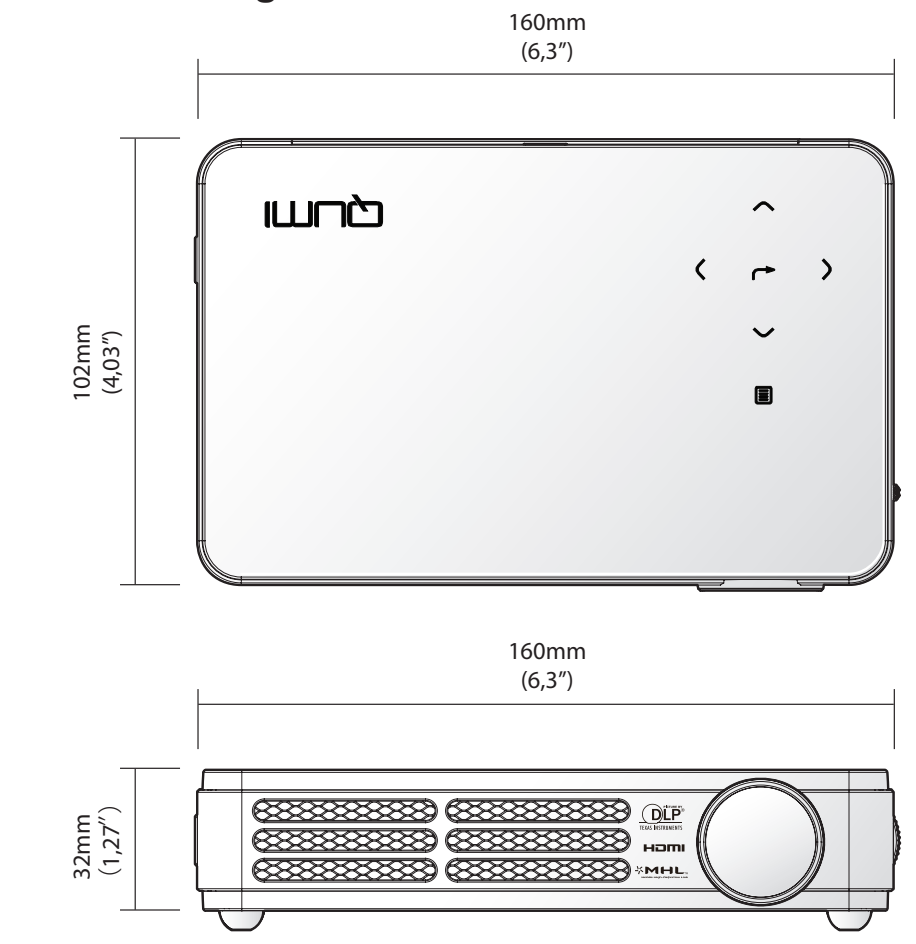

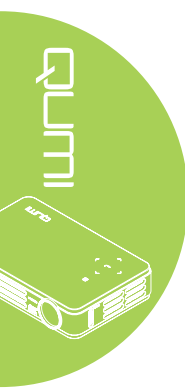

Richtlinienkonformität

FCC-Hinweis

Diese Ausrüstung wurde getestet und als mit den Grenzwerten für Digitalgeräte der Klasse B gemäß Teil 15 der FCC-Regularien übereinstimmend befunden. Diese Grenzwerte wurden geschaffen, um angemessenen Schutz gegen Störungen beim Betrieb in kommerziellen Umgebungen zu gewährleisten.

Diese Ausrüstung erzeugt, verwendet und kann Hochfrequenzenergie abstrahlen und kann - falls nicht in Übereinstimmung mit den Bedienungsanweisungen installiert und verwendet - Störungen der Funkkommunikation verursachen. Beim Betrieb dieses Gerätes in Wohngebieten kann es zu Störungen kommen. In diesem Fall hat der Anwender die Störungen in eigenverantwortlich zu beseitigen.

Jegliche Änderungen oder Modifikationen, die nicht ausdrücklich von den für die Übereinstimmung verantwortlichen Parteien zugelassen sind, können die Berechtigung des Anwenders zum Betrieb des Gerätes erlöschen lassen.

#### Kanada

Dieses Digitalgerät der Klasse B erfüllt die Richtlinien der Canadian ICES-003.

## Sicherheitszertifizierungen

FCC-B, UL, CCC, CE, C-Tick, KC, CB, SASO, NOM, PCT, RoHS, ICES-003 (Kanada)

## **Entsorgung und Recycling**

Dieses Produkt kann anderen elektronischen Abfall enthalten, der bei unsachgemäßer Entsorgung Gefahren verursachen kann. Recyceln oder entsorgen Sie diese entsprechend der Gesetze auf Kommunal-, Landes- und Bundesebene. Weitere Informationen erhalten Sie bei der Electronic Industries Alliance unter www.eiae.org.

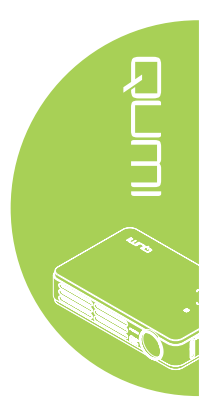